# EaglePrint 1.0.1

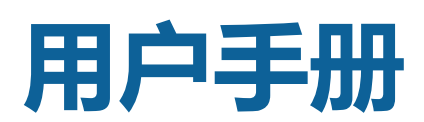

EaglePrint 打印驱动软件完全参考手册

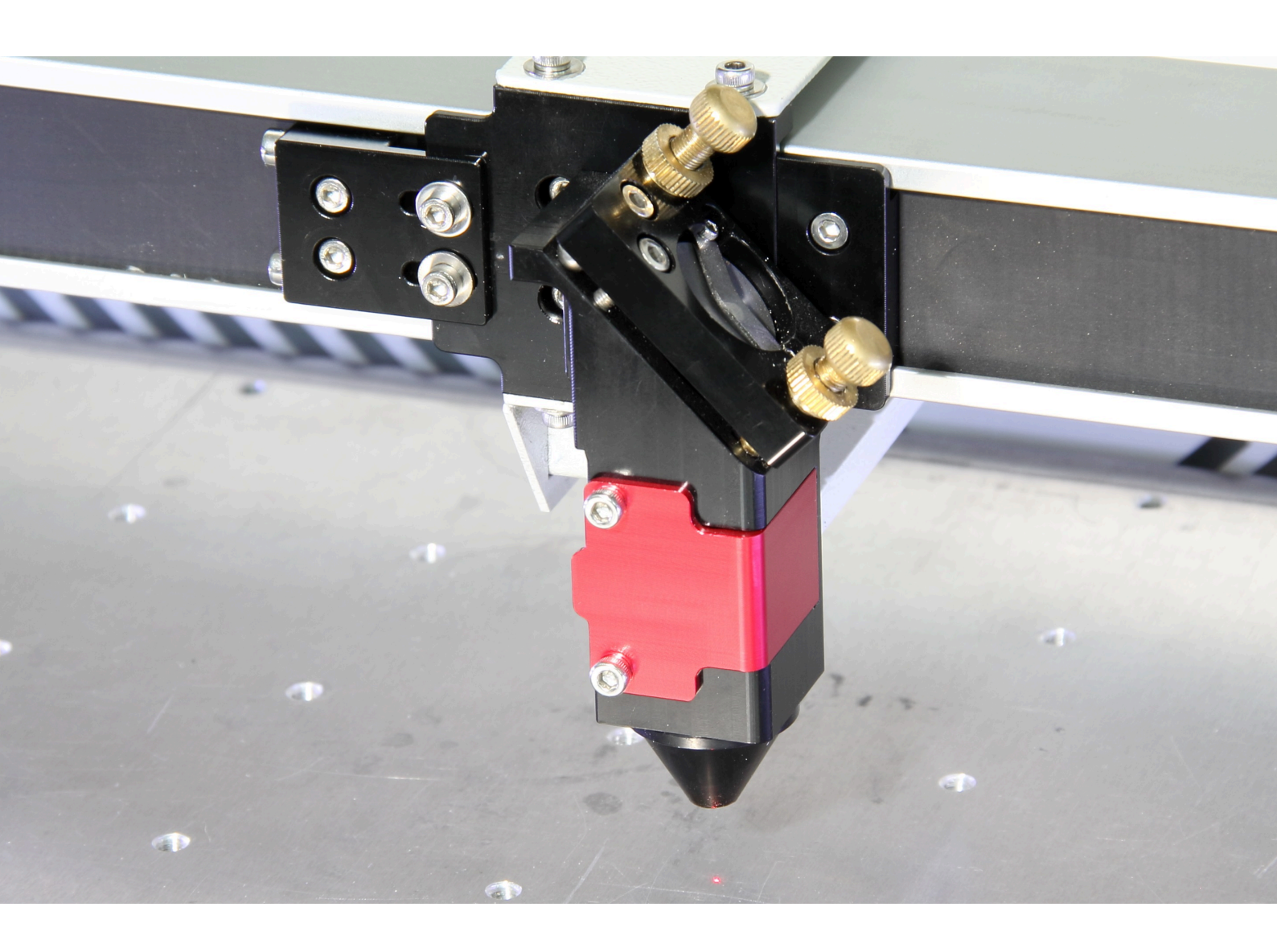

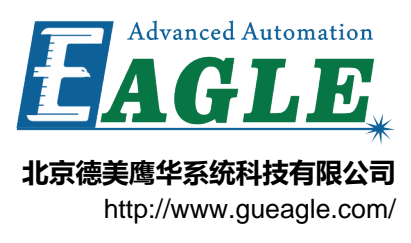

# 目录

| 第   | :1 章 安装 EaglePrint   | 7  |
|-----|----------------------|----|
| 213 | 茶取 EaglePrint        |    |
|     | 安装 EaglePrint 打印驱动软件 | 8  |
|     | 配置加密狗                |    |
|     | 安装和配置 RDCAM          |    |
|     | 为 KaiTian 控制系统进行额外配置 |    |
|     | 升级 EaglePrint 打印驱动软件 | 21 |
|     | 小结                   | 21 |

| 第2   | 2 章 熟悉 EalgePrint                    |    |
|------|--------------------------------------|----|
| - 1- | 查看打印机属性                              |    |
|      |                                      |    |
|      | 您必须了解的重要概念                           |    |
|      | 使用 CorelDRAW 配合 EaglePrint 软件        |    |
|      | 使用 Adobe Illustrator 配合 EaglePrint软件 |    |
|      | 使用 AutoCAD 配合 EaglePrint 软件          | 45 |
|      | 小结                                   |    |
|      |                                      |    |

| 第 3 章 使用 EaglePrint 进行切割加工 | 51 |
|----------------------------|----|
| 黑白模式下的切割加丁                 |    |
| 彩色模式下的切割加工                 |    |

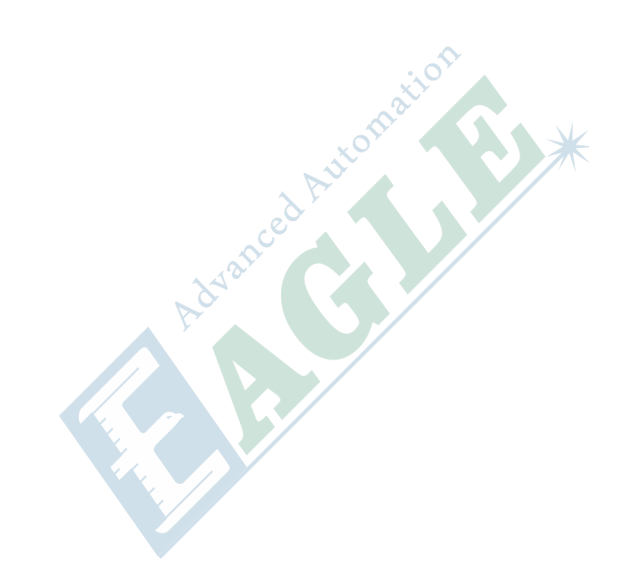

# 插图清单

| 图 1-1: 一个含有 EaglePrint 打印驱动软件包的 U 盘和一个加密狗 | 8  |
|-------------------------------------------|----|
| 图 1-2: 加密狗正确插入至 PC 上的 USB 接口中             | 15 |
| 图 2-3: 在 CorelDRAW 软件中绘制的轮廓线宽为发丝的矢量图形     | 33 |
| 图 2-4: 在 CorelDRAW 软件中绘制的轮廓线宽为 3mm 的矢量图形  | 33 |
| 图 2-5: 在 CorelDRAW 软件中绘制的用蓝色和绿色填充的矢量图形    | 34 |
| 图 2-6: 半色调技术示意图                           | 35 |
| 图 2-7: 使用半色调技术处理过的照片                      | 36 |
| 图 2-8: RDCAM 控制系统支持的设备坐标系                 |    |
| 图 2-9: 工件坐标系示意图                           | 40 |
| 图 2-10: CorelDRAW 软件的打印对话框                | 42 |
| 图 3-11: 内轮廓优先选项示意图                        | 55 |
| 图 3-12: 在 CorelDRAW 中使用分图层切割              | 57 |
| 图 3-13: CorelDRAW 色板中的色值信息                | 59 |

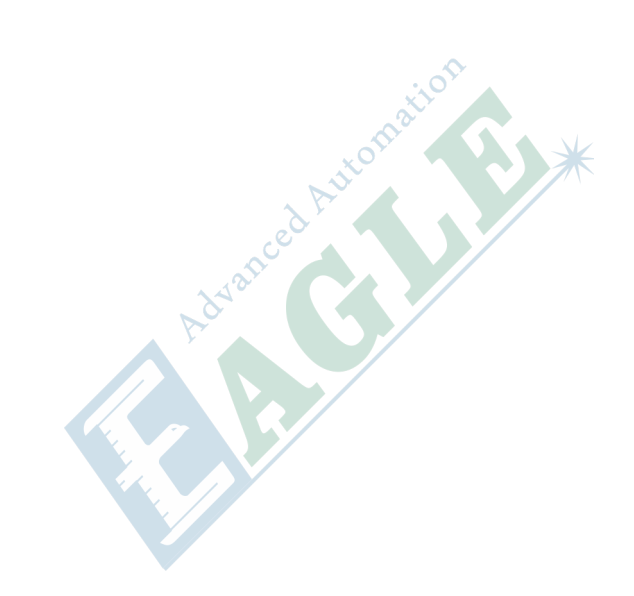

## 安装 EaglePrint

内容:

- 获取 EaglePrint
- 安装 EaglePrint 打印驱动软件
- 配置加密狗
- 安装和配置 RDCAM
- 为 KaiTian 控制系统进行额外 配置
- 升级 EaglePrint 打印驱动软件
- 小结

本章中,我们将指导您安装 EaglePrint 打印驱动软件的全部组件,准备好配合您的激光切割机使用。

首先,安装 EaglePrint 打印驱动软件本身,然后配置软件加密 狗,最后,针对您的激光切割机搭载的控制系统进行额外的配置。

Advanced Automation

## 获取 EaglePrint

开始安装前,您可以通过以下渠道获取 EaglePrint 打印驱动软件。

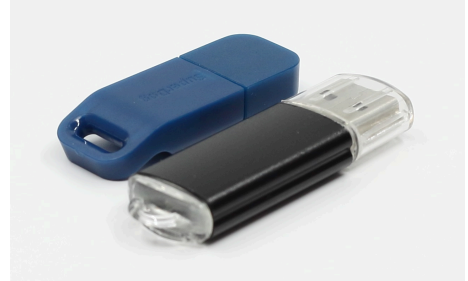

- 图 1-1: 一个含有 EaglePrint 打印驱动软件包的 U 盘和一个加密狗
- 1. 从我公司购买激光切割机

我公司生产的激光切割机包含该软件,请访问 http://www.gueagle.com/laser-machines.html 了解更多信息。

2. 从 http://www.gueagle.com/ 获取软件更新

如果您已有 EaglePrint 软件, 想查询是否有新版本可用, 可访问我们的官网进行查询。

3. 从我公司单独购买 EaglePrint 软件

如果您有一台可与 EaglePrint 软件兼容的激光切割机,可从我公司单独购买 EaglePrint 软件来配 合您的激光切割机使用,请访问 *http://www.gueagle.com/* 获取详细信息,了解 EaglePrint 打印驱 动软件的特性和优势。

#### 提示:

我们在试用版中仅屏蔽了数据输出功能,因此,在取得加密狗之前,您可以从我们的官网下载并 安装试用,更好的了解 EaglePrint 打印驱动软件。

## 安装 EaglePrint 打印驱动软件

本节中,我们将一步一步指导您安装 EaglePrint 打印驱动软件。安装前,请插入含有软件安装包的 U 盘或从 *http://www.gueagle.com/*下载安装包,如 获取 *EaglePrint* on page 8 所述。

#### 重要:

EaglePrint 打印驱动软件只能安装在 Windows 7 及以上系统中,如果在不支持的操作系统上安装,安装包会弹出错误信息。

浏览 U 盘内容并双击 EaglePrint\_setup.exe 文件开始安装, 您将看到如下图所示对话框。

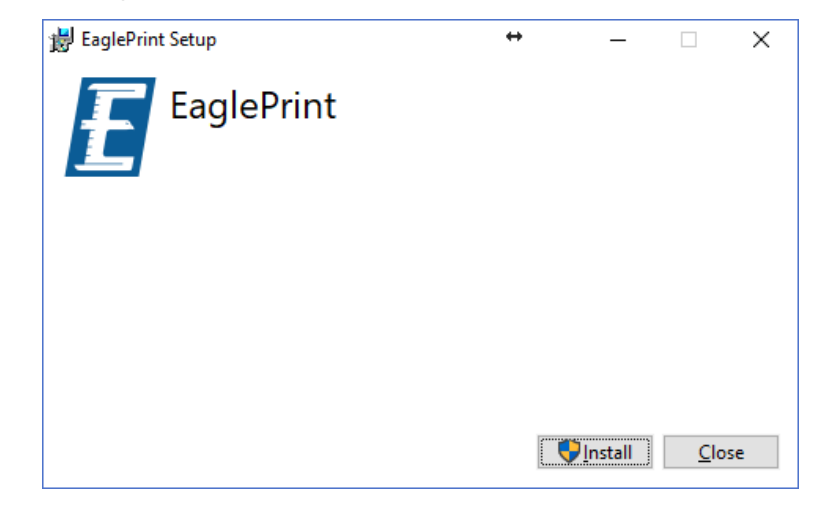

| 注:

#### ┃ 安装包会根据系统的区域设置自动调整界面语言,目前支持中文和英文。

单击 安装 按钮开始安装,如下图所示。

| 뷵 EaglePrint Setup       | ÷ | - |     | ×   |
|--------------------------|---|---|-----|-----|
| EaglePrint               |   |   |     |     |
| Setup Progress           |   |   |     |     |
| Processing: Initializing |   |   |     |     |
|                          |   |   |     |     |
|                          |   |   |     |     |
|                          |   |   | Can | al  |
|                          |   |   |     | .ci |

### 注:

Windows 操作系统会弹出一个警告对话框,询问您是否允许未知发行商修改您的 PC,请单击 确定 按钮继续安装。

注:

安装包会花费一些时间完成初始化,依操作系统而不同,请耐心等待。

注:

安装包会识别操作系统并自动安装 64 位或 32 位软件。

初始化完成后,您将看到如下图所示对话框。

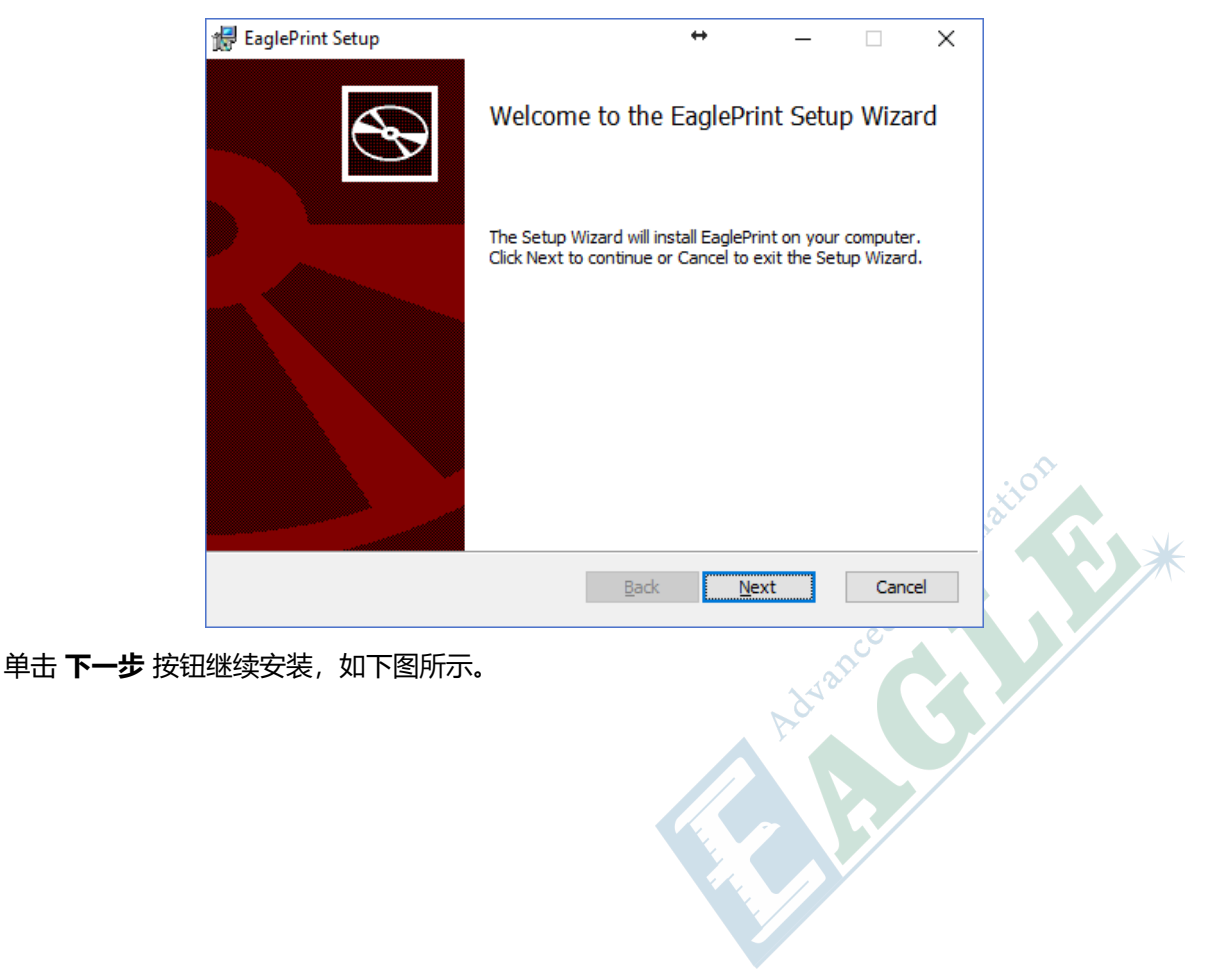

| 🔀 EaglePrint Setup                                                                                                    | <b>+</b>       | —   |     | ×   |
|----------------------------------------------------------------------------------------------------|----------------|-----|-----|-----|
| End-User License Agreement<br>Please read the following license agreement carefu                                                                                                    | ully           |     |     | E   |
| G.U. Eagle<br>License Agreement                                                                                                    |                |     |     | î   |
| Notice to User: By opening this packet you accept all of the terms<br>and conditions of this agreement. The enclosed G.U. Eagle software<br>program (the "SOFTWARE") is licensed by G.U. Eagle for use only on<br>the terms set forth herein. If you do not agree to these terms, return<br>the entire product with this packet unopened to your dealer within<br>20 days for a full refund. |                |     |     |     |
| Print B                                                                                                    | ack <u>N</u> e | ext | Can | cel |

请仔细阅读最终用户许可协议,并勾选 我接受选项,然后单击下一步按钮继续安装,如下图所示。

| 🛃 EaglePrint Setup — 🗆 🗙                                                        |
|---------------------------------------------------------------------------------|
| Custom Setup<br>Select the way you want features to be installed.               |
| Click the icons in the tree below to change the way features will be installed. |
| G.U. Eagle                                                                      |
| Will be installed on local hard drive                                           |
| Entire feature will be installed on local hard drive                            |
| × Entire feature will be unavailable                                            |
|                                                                                 |
| B <u>r</u> owse                                                                 |
| Re <u>s</u> et Disk <u>U</u> sage <u>B</u> ack <u>N</u> ext Cancel              |

右键单击需安装的打印机型号,并选择 **安装至硬盘** 。请至少选择一款打印机,并单击 **下一步** 按钮继 续安装,如下图所示。

| 🚼 EaglePrint Setup                                                                |                                    | ÷                      | _         |     | ×    |
|-----------------------------------------------------------------------------------|------------------------------------|------------------------|-----------|-----|------|
| Ready to install EaglePrint                                                       |                                    |                        |           |     | E    |
| Click Install to begin the installation<br>installation settings. Click Cancel to | . Click Back to<br>exit the wizard | review or change<br>I. | any of yo | ur  |      |
|                                                                                   |                                    |                        |           |     |      |
|                                                                                   |                                    |                        |           |     |      |
|                                                                                   | <u>B</u> ack                       | Instal                 |           | Car | ncel |

单击 安装 按钮开始拷贝文件并安装打印驱动,如下图所示。

| 👘 EaglePrint | Setup                                  | <b>+</b>                | _  |     | ×    |
|--------------|----------------------------------------|-------------------------|----|-----|------|
| Installing   | ı EaglePrint                           |                         |    |     | E    |
| Please wait  | while the Setup Wizard installs Eaglei | Print.                  |    |     |      |
| Status:      | Copying new files File: [1], Directo   | ory: [9], Size: [6]     |    |     |      |
|              |                                        |                         |    |     |      |
|              |                                        |                         |    |     |      |
|              |                                        |                         |    |     |      |
|              |                                        |                         |    |     |      |
|              |                                        |                         |    |     |      |
|              |                                        |                         |    |     |      |
|              |                                        | <u>B</u> ack <u>N</u> e | xt | Car | ncel |

安装过程中, 会弹出一些命令行窗口显示打印驱动安装进度信息, 如下图所示。

| D:\projects\printdriver\code\deploy\setup\installdriver\D                                                                                                    | )ebug\installdriver.exe                                                                                                  | ↔                                                            | -        |             | <   |
|----------------------------------------------------------------------------------------------------|----------------------------------------------------------------------------------------------------|--------------------------------------------------------------|----------|-------------|-----|
| D:/projects/printdriver/code/deploy/setup/installdriver/L<br>Start installing CFEF1309 print driver<br>Start installing local print port<br>Local print port is already installed.<br>Invertomet CLAAC phrovertame.comt CLAAC pmrPat<br>(CHAAC angel)) | rebug\installdriver.exe<br>Privatilldriver.exe<br>Privatilldriver<br>110<br>110<br>110<br>110<br>110<br>110<br>110<br>11 | به<br>الطاليبية (مسير الصير<br>) : 10 mi elania<br>Package ( | —<br>PDz | NverName, c |     |
|                                                                                                    |                                                                                                    |                                                              |          |             | 57. |

安装打印驱动时, Windows 操作系统会弹出一个警告对话框请您确认软件发行商, 如下图所示。

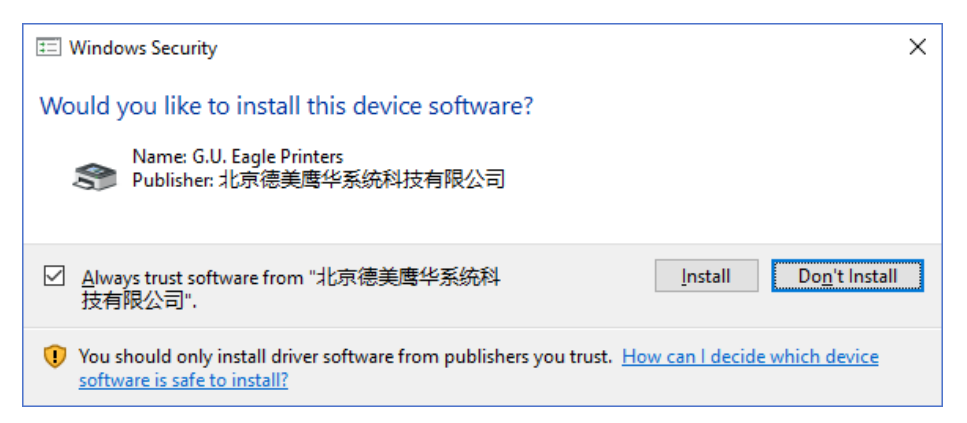

#### 单击 安装 按钮继续安装。

安装结束后,您将看到如下图所示对话框。

| 援 EaglePrint Setup | ÷                                 |                | _        |        | Х |
|--------------------|-----------------------------------|----------------|----------|--------|---|
| Ð                  | Completed the Eagle               | Print          | Setup    | Wizard | I |
|                    | Click the Finish button to exit t | he Setu        | p Wizard |        |   |
|                    |                                   |                |          |        |   |
|                    | Back                              | <u>F</u> inish |          | Cance  | 1 |

单击 完成 按钮完成安装, 如下图所示。

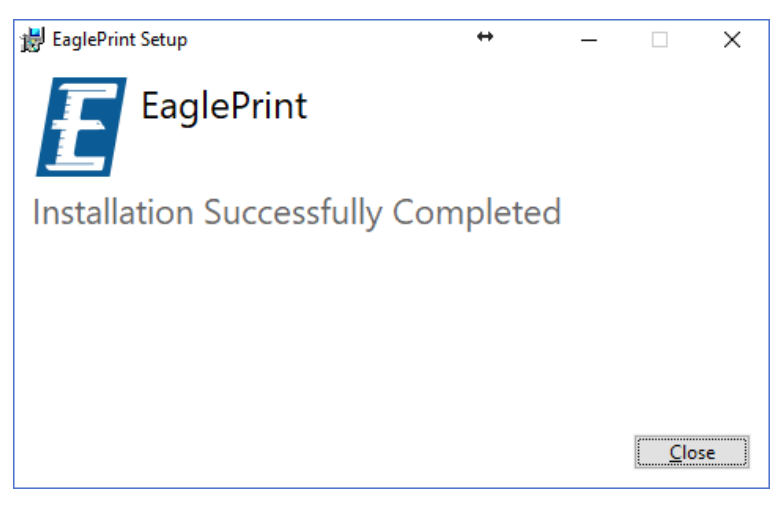

#### 重要:

如果安装过程遇到任何问题或错误,请检查记录文件并将其发送给我们,如下图所示。我们将分析您在安装过程中遇到的问题并帮助您解决。

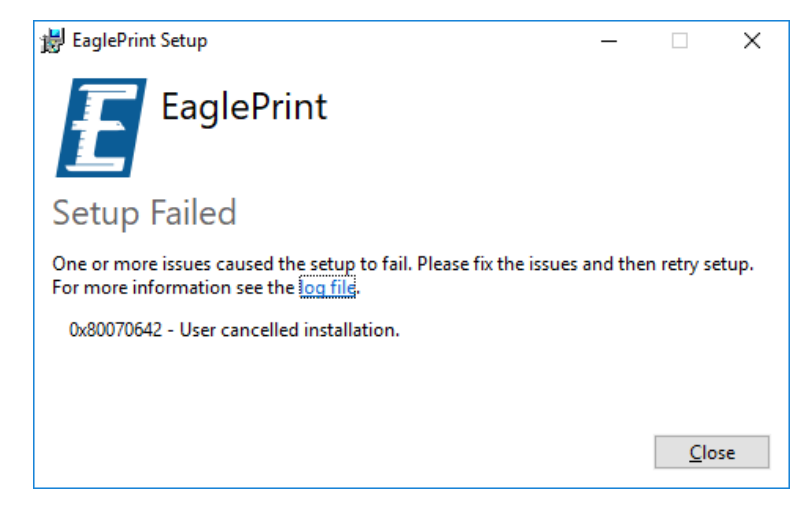

安装成功后,在 Windows 10 系统中,您可以在系统 设置 对话框中的 软件和程序 页中看到 EaglePrint 软件项,如下图所示。

| ← Settings          | - 🗆 X                                                                                                    |
|---------------------|----------------------------------------------------------------------------------------------------|
| A Home              | Apps & features                                                                                               |
| Find a setting      | from the Store helps protect your PC and keep it running smoothly.                                            |
| Apps                | Allow apps from anywhere $\checkmark$                                                                         |
| IE Apps & features  | Apps & features                                                                                               |
| I⊐ Default apps     | Manage optional features                                                                                      |
| 邱 Offline maps      | Search, sort, and filter by drive. If you would like to uninstall or<br>move an app, select it from the list. |
| ☐ Apps for websites | eagle $ ho$                                                                                                   |
|                     | Sort by: Name $ \lor $ $$ Filter by: All drives $ \lor $                                                      |
|                     | EaglePrint         36.2 MB           G.U. Eagle         8/18/2017           1.0.0.0         1.0.0             |
|                     | Modify Uninstall                                                                                              |

您还可以在设备页的打印和传真机栏中看到刚安装的打印机,如下图所示。

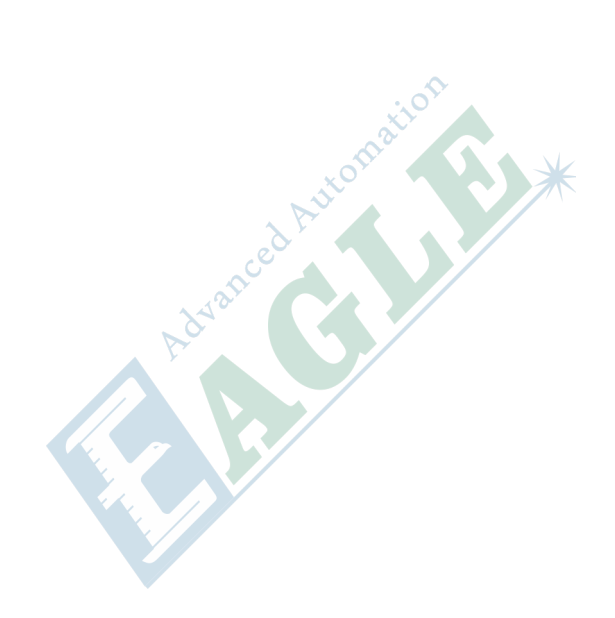

| ← Settings                | – 🗆 X                           |
|---------------------------|---------------------------------|
| Ø Home                    | Printers & scanners             |
| Find a setting $\rho$     | Add printers & scanners         |
| Devices                   | + Add a printer or scanner      |
| Bluetooth & other devices |                                 |
| 금 Printers & scanners     | Printers & scanners             |
| () Mouse                  | Default                         |
| 🛱 Touchpad                | CFBF1309                        |
| 📾 Typing                  | Open queue Manage Remove device |
| 🖉 Pen & Windows Ink       | Fax                             |
| AutoPlay                  |                                 |
| 🖞 USB                     | Microsoft Print to PDF          |
| 🖞 USB                     |                                 |

在 Windows 7 系统中,或者您更熟悉旧版本系统中的 控制面板 功能,您可以在 软件和程序 页中看到 EaglePrint 软件项,如下图所示。

| ← → × ↑ 🖸 « All Contro      | ol Panel Items > Programs                        | and Features         | ٽ ~                                        | eagle            |            | ×       |
|-----------------------------|--------------------------------------------------|----------------------|--------------------------------------------|------------------|------------|---------|
| Control Panel Home          | Control Panel Home Uninstall or change a program |                      |                                            |                  |            |         |
| View installed updates      | To uninstall a program                           | m, select it fr      | om the list and then click U               | ninstall, Change | or Repair. |         |
| Turn Windows features on or |                                                  |                      |                                            |                  | •          |         |
| off                         | Organize 🔻 Uninstall                             | Change               |                                            |                  |            | • ?     |
|                             | Name                                             |                      | Publisher                                  | Installed On     | Size       | Version |
|                             | 😸 EaglePrint                                     |                      | G.U. Eagle                                 | 8/18/2017        | 36.1 MB    | 1.0.0.0 |
|                             |                                                  |                      | NUTE                                       | 0/72017          | 40.0 MB    | 0.01.23 |
|                             | <                                                |                      |                                            |                  |            |         |
|                             | G.U. Eagle                                       | Product vers<br>Help | sion: 1.0.0.0<br>link: http://www.gueagle. | com/             |            |         |

您还可以在设备和打印机 页中看到刚安装的打印机,如下图所示。

| 🕫 Devices and Print                                     | ers                   |                      |                           |                                  | -                         |          | × |
|---------------------------------------------------------|-----------------------|----------------------|---------------------------|----------------------------------|---------------------------|----------|---|
| $\leftrightarrow$ $\rightarrow$ $\checkmark$ $\uparrow$ | 🛛 « 🛛 All Control Pan | el Items → Devices a | nd Printers               | √ Č                              | Search Devices and        | Printers | 9 |
| Add a device A                                          | Add a printer Se      | e what's printing    | Print server propertie    | es Remove device                 | 2                         | ► ▼      | ? |
| > Devices (2) —                                         |                       |                      |                           |                                  |                           |          |   |
| > Multimedia De                                         | vices (3)             |                      |                           |                                  |                           |          |   |
| ∨ Printers (6) —                                        |                       |                      |                           |                                  |                           |          |   |
|                                                         |                       | $\sim$               |                           |                                  |                           |          |   |
|                                                         |                       |                      |                           |                                  |                           |          |   |
|                                                         |                       |                      |                           |                                  |                           |          |   |
| Brother<br>DCP-1618W                                    | CFBF1309              | Fax                  | Microsoft Print to<br>PDF | Microsoft XPS<br>Document Writer | Отправить в<br>OneNote 16 |          |   |
| Printer                                                 |                       |                      |                           |                                  |                           |          |   |
|                                                         |                       |                      |                           |                                  |                           |          |   |
|                                                         |                       |                      |                           |                                  |                           |          |   |
|                                                         |                       |                      |                           |                                  |                           |          |   |
|                                                         |                       |                      |                           |                                  |                           |          |   |
|                                                         |                       |                      |                           |                                  |                           |          |   |
| CERT                                                    | 1200 Madab C          | EDE1300              |                           |                                  |                           |          |   |
|                                                         | Category: Pr          | inter                |                           |                                  |                           |          |   |
|                                                         | Status: 0             | document(s) in queu  | e                         |                                  |                           |          |   |

现在, 您已完成 EaglePrint 打印驱动软件的安装, 接下来, 我们将指导您配置加密狗和其它组件以配合您的激光切割机使用。

#### 配置加密狗

我们使用加密狗来保护 EaglePrint 软件,您必须正确配置加密狗以使用 EaglePrint 输出数据到激光切割机。

首先,请将加密狗插入至您的 PC 上的 USB 接口中,如下图所示。

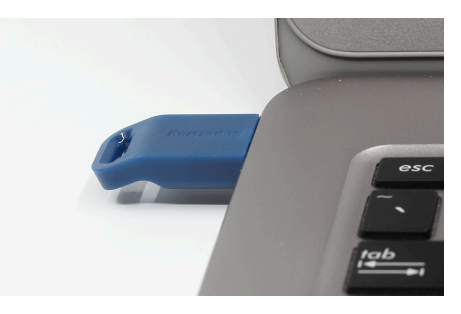

#### 图 1-2: 加密狗正确插入至 PC 上的 USB 接口中

加密狗上的红色 LED 指示灯会在正确插入后亮起,经过一段时间后熄灭,这是正常现象。Windows 操作系统会自动安装驱动,无需特殊的驱动程序。

安装完成后,在 Windows 10 系统中,您可以在系统 设置 对话框中 设备 页的 蓝牙和其它 栏中看到 一个 SuperDog 设备项,如下图所示。

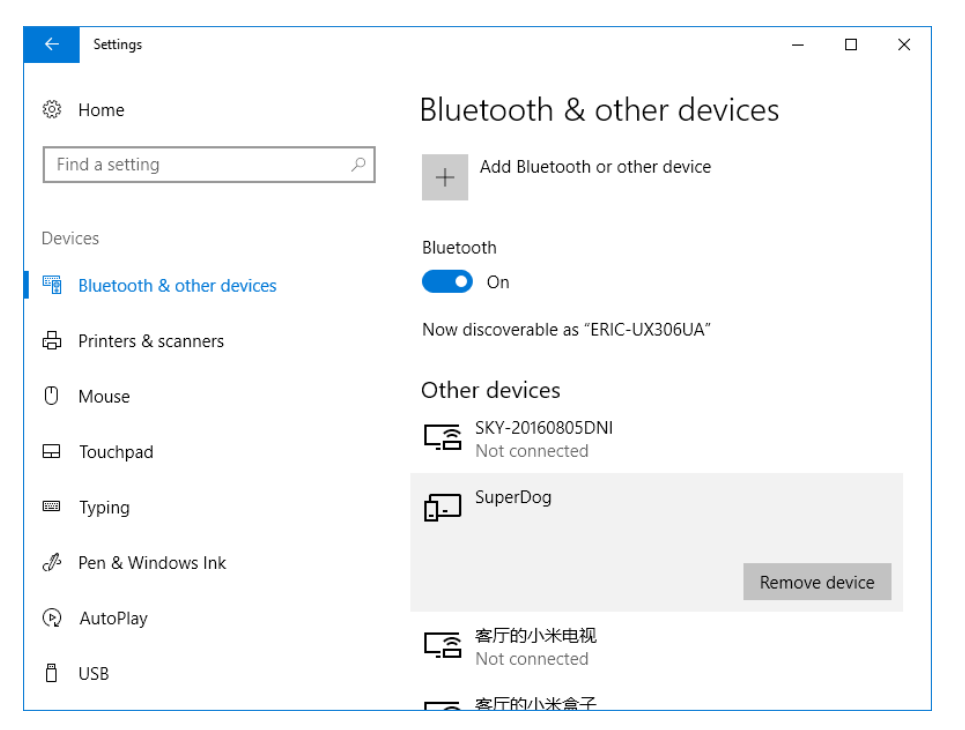

在 Windows 7 系统中,或者您更熟悉旧版本系统中的 控制面板 功能,您可以在 设备和打印机 页中 看到一个 SuperDog 设备项,如下图所示。

| 🗟 Devices and Print                                  | ers                   |               |                           |                                  | -                         | - 🗆        | × |
|------------------------------------------------------|-----------------------|---------------|---------------------------|----------------------------------|---------------------------|------------|---|
| $\leftarrow \rightarrow \cdot \uparrow \overline{a}$ | 🕯 « All Control Panel | tems > Device | s and Printers            | √ <sup>©</sup>                   | Search Devices an         | d Printers | P |
| Add a device A                                       | Add a printer Rem     | ove device    |                           |                                  |                           | ▼ ■        | ? |
| > Devices (2) —                                      |                       |               |                           |                                  |                           |            |   |
| > Multimedia De                                      | vices (3)             |               |                           |                                  |                           |            |   |
| V Printers (6) —                                     |                       |               |                           |                                  |                           |            |   |
|                                                      |                       |               |                           |                                  |                           |            |   |
|                                                      |                       |               |                           |                                  |                           |            |   |
|                                                      | ~                     |               | ~                         | ~                                |                           |            |   |
| Brother<br>DCP-1618W<br>Printer                      | CFBF1309              | Fax           | Microsoft Print to<br>PDF | Microsoft XPS<br>Document Writer | Отправить в<br>OneNote 16 |            |   |
| ✓ Unspecified (1)                                    | I                     |               |                           |                                  |                           |            |   |
|                                                      |                       |               |                           |                                  |                           |            |   |
|                                                      |                       |               |                           |                                  |                           |            |   |
|                                                      |                       |               |                           |                                  |                           |            |   |
| SuperDog                                             |                       |               |                           |                                  |                           |            |   |
| Sup                                                  | arDog Madalı Sur      | orDog         |                           |                                  |                           |            |   |
| Supe                                                 | Category: Inp         | ut device     |                           |                                  |                           |            |   |
|                                                      |                       |               |                           |                                  |                           |            |   |

### 安装和配置 RDCAM

激光切割机搭载的控制系统通常要求安装一些额外的组件来配合 EaglePrint 打印驱动软件使用,本 节中我们将指导您安装 RDCAM 控制系统所需的组件。

RDCAM 控制系统自带一个名为 EagleWorks 的 CAM 软件,支持 RDCAM 控制系统的全部功能,您可以在随机 U 盘中找到该软件,或从 *http://www.gueagle.com/*网站下载,详见 获取 *EaglePrint* on page 8。首先,您需要安装 USB 端口驱动以帮助 EaglePrint 与激光切割机之间建立通

讯,然后,最好安装 EagleWorks 软件以访问 RDCAM 控制系统的所有参数,因为 EaglePrint 仅支 持常用的设置功能。请按照下述步骤完成配置。

浏览 U 盘内容并双击 EagleWorksSetup [version].exe 文件开始安装, 您将看到如下图所示对话 框。

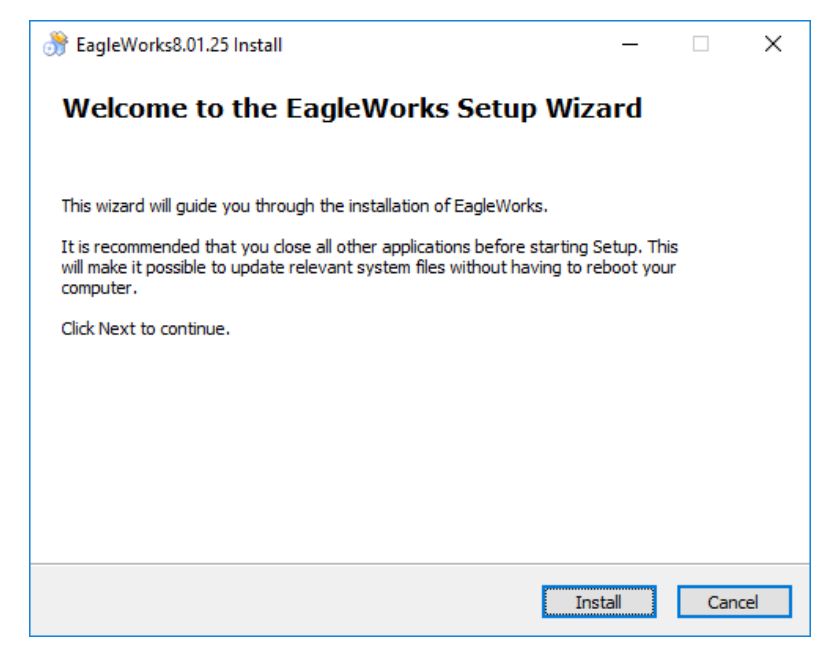

#### 单击 安装 按钮开始安装,如下图所示。

| 臡 EagleWorks8.01.25 Install                   |                               | _            |          | ×     |       |
|-----------------------------------------------|-------------------------------|--------------|----------|-------|-------|
| <b>Installing</b><br>Please wait              | while EagleWorks is being     | installed.   |          |       |       |
| Please wait while EagleWorks is being install | ed. The installation will tak | ke several r | ninutes. |       |       |
|                                               |                               |              |          |       |       |
|                                               |                               |              |          |       |       |
|                                               |                               |              |          |       |       |
| Execute the commands                          |                               |              |          |       |       |
| Copyright ?2013None                           |                               |              |          |       | ~     |
|                                               | < Back Ne                     | ext >        | Cano     | el    | ation |
| 贝至操作系统后,您将看到如下                                | 图所示对话框。                       |              | R        | JULOI |       |
|                                               |                               |              | red      |       |       |
|                                               |                               | P910         |          |       |       |
|                                               |                               |              |          |       |       |
|                                               |                               |              |          |       |       |

在所需文件被拷贝至操作系统后,您将看到如下图所示对话框。

| Welcome to use                  |  |  |  |  |  |  |  |
|---------------------------------|--|--|--|--|--|--|--|
| Install USB driver Unistall USB |  |  |  |  |  |  |  |
| Language: English               |  |  |  |  |  |  |  |
| Origin: TopRight                |  |  |  |  |  |  |  |
| Size unit: mm                   |  |  |  |  |  |  |  |
| 🗖 Locate install path           |  |  |  |  |  |  |  |
| Install Exit                    |  |  |  |  |  |  |  |

单击 安装 USB 驱动 按钮来安装 USB 端口驱动。

#### 提示:

安装程序会提示您将 RDCAM 控制卡连接至 PC 的 USB 接口,可以忽略这个步骤,当后续首次连接 激光切割机时,Windows 系统会自动安装该驱动。

选择正确的原点位置和尺寸单位后,单击 **安装** 按钮将 EagleWorks 软件安装至您的 PC 。如果您勾选了 **变更安装路径** 选项,则会弹出一个对话框让您选择自定义的安装路径。安装完成后,单击 **退出**按钮关闭安装程序。

安装完成后,您会在桌面上发现一个 EagleWorks 软件的快捷方式,如下图所示。双击该图标打开软件,详见 EagleWorks 软件用户手册获取更多信息。

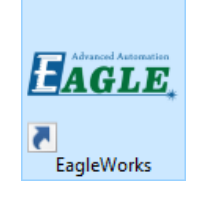

将激光切割机连接至 PC 的 USB 接口后,您可以在系统 设置 对话框中 设备 页的 蓝牙和其它 栏中看 到一个 FT245R USB FIFO 设备项,如下图所示。

| ← Settings                | – 🗆 X                                                                   |
|---------------------------|-------------------------------------------------------------------------|
| Ø Home                    | Bluetooth & other devices                                               |
| Find a setting            | + Add Bluetooth or other device                                         |
| Devices                   | Bluetooth                                                               |
| Bluetooth & other devices | On On                                                                   |
| 品 Printers & scanners     | Now discoverable as "ERIC-UX306UA"                                      |
| () Mouse                  | Mouse, keyboard, & pen                                                  |
| 🛱 Touchpad                | Mionix Naos 7000<br>Device can perform faster when connected to USB 3.0 |
| 📼 Typing                  | Other devices                                                           |
| d Pen & Windows Ink       | FT245R USB FIFO                                                         |
| လူ AutoPlay               |                                                                         |
| 🖞 USB                     | Remove device                                                           |
|                           | SKY-20160805DNI                                                         |

在 Windows 7 系统中,或者您更熟悉旧版本系统中的 控制面板 功能,您可以在 设备和打印机 页中 看到一个 FT245R USB FIFO 设备项,如下图所示。

| To Devices and P                        | rinters                    |               |                           |                                  | -                         |            | × |
|-----------------------------------------|----------------------------|---------------|---------------------------|----------------------------------|---------------------------|------------|---|
| $\leftarrow \rightarrow \cdot \uparrow$ | 🗃 « All Control Panel Item | s > Devices a | nd Printers               | ٽ ~                              | Search Devices and        | l Printers | 0 |
| Add a device                            | Add a printer Remove of    | levice        |                           |                                  |                           | -          | ? |
| > Devices (3)                           |                            |               |                           |                                  |                           |            |   |
| > Multimedia I                          | Devices (3)                |               |                           |                                  |                           |            |   |
| ∨ Printers (6) –                        |                            |               |                           |                                  |                           |            |   |
|                                         |                            | Ż             |                           |                                  |                           |            |   |
| Brother<br>DCP-1618W<br>Printer         | CFBF1309                   | Fax           | Microsoft Print to<br>PDF | Microsoft XPS<br>Document Writer | Отправить в<br>OneNote 16 |            |   |
| $\sim$ Unspecified                      | (1)                        |               |                           |                                  |                           |            |   |
| ET245P LISP EIE                         | 0                          |               |                           |                                  |                           |            |   |
| 112451(050111)                          |                            |               |                           |                                  |                           |            |   |
| F                                       | T245R USB FIFO Model: F    | T245R USB FIF | 0                         |                                  |                           |            |   |
|                                         | Category: 1                | Jnknown       |                           |                                  |                           |            |   |

## 为 KaiTian 控制系统进行额外配置

如果您的激光切割机搭载了 KaiTian 控制系统,则需要安装一个额外的文件系统过滤驱动,包含在随机 U 盘中,详见 获取 *EaglePrint* on page 8。

浏览 U 盘内容并右键单击 ufilter.inf 文件,单击 安装 菜单项来安装驱动,如下图所示。

| 📙   🛃 🚽   ufilter               |                                                   |                     |           |                                         | - 0                       | × |
|---------------------------------|---------------------------------------------------|---------------------|-----------|-----------------------------------------|---------------------------|---|
| File Home Share View            |                                                   |                     |           |                                         | ~                         | ? |
| Pin to Quick Copy access        | where to v X Delete v<br>tut □ Copy to v □ Rename | New<br>folder       | Propertie | Øpen ▾<br>Den ▾<br>Edit<br>S<br>Weitery | Select all<br>Select none |   |
| Clipboard                       | Organize                                          | New                 | (         | Open                                    | Select                    |   |
| ← → ∽ ↑ 📙 → This PC → System    | m (C:) → ufilter                                  |                     | √ Ō       | Search ufilt                            | er ,                      | P |
| 📌 Quick access 📃 This PC        | 3                                                 | k                   |           | _                                       |                           |   |
| 💣 Network                       | Open                                              |                     |           |                                         |                           |   |
| • Homegroup                     | ufilter.inf Install                               |                     |           |                                         |                           |   |
|                                 | Print                                             | Cada                |           |                                         |                           |   |
|                                 | 7-Zin                                             | Code                |           | 5                                       |                           |   |
|                                 | CRC SHA                                           |                     |           | Ś                                       |                           |   |
|                                 | 📔 Edit with N                                     | lotepad++           |           |                                         |                           |   |
|                                 | Select Left                                       | File for Compare    |           |                                         |                           |   |
|                                 | Open with                                         |                     |           | >                                       |                           |   |
|                                 | 🔀 Scan selec                                      | ted files with Avir | 3         |                                         |                           |   |
|                                 | 👫 TortoiseSV                                      | N                   |           | >                                       |                           |   |
|                                 | 🔗 上传到百月                                           | 調盘                  |           | _                                       |                           |   |
|                                 | 通过QQ发                                             | 送到                  |           |                                         |                           |   |
| 2 items 1 item selected 2.49 KB | Restore pr                                        | evious versions     |           |                                         | • = -<br>• = -            |   |

安装完成后,请重启操作系统,然后将激光切割机连接至 PC 的 USB 接口。在 Windows 10 系统中,您可以在系统 设置 对话框中 设备 页的 蓝牙和其它 栏中看到一个 USB Mass Storage Device 设备项,如下图所示。

| ← Settings                                          | – – ×                                 |
|-----------------------------------------------------|---------------------------------------|
| 🔅 Home                                              | Bluetooth & other devices             |
| Find a setting $\begin{subarray}{c} \end{subarray}$ | + Add Bluetooth or other device       |
| Devices                                             | Bluetooth                             |
| Bluetooth & other devices                           | On                                    |
| 品 Printers & scanners                               | Now discoverable as "ERIC-UX306UA"    |
| () Mouse                                            | Other devices                         |
| 🖬 Touchpad                                          | Not connected                         |
| I Typing                                            | USB Mass Storage Device               |
| 🖉 Pen & Windows Ink                                 | Remove device                         |
| AutoPlay                                            | ····································· |
| Ö USB                                               | Not connected                         |

在 Windows 7 系统中,或者您更熟悉旧版本系统的 控制面板 功能,您可以在 设备和打印机 页中看到一个 USB Mass Storage Device 设备项,如下图所示。

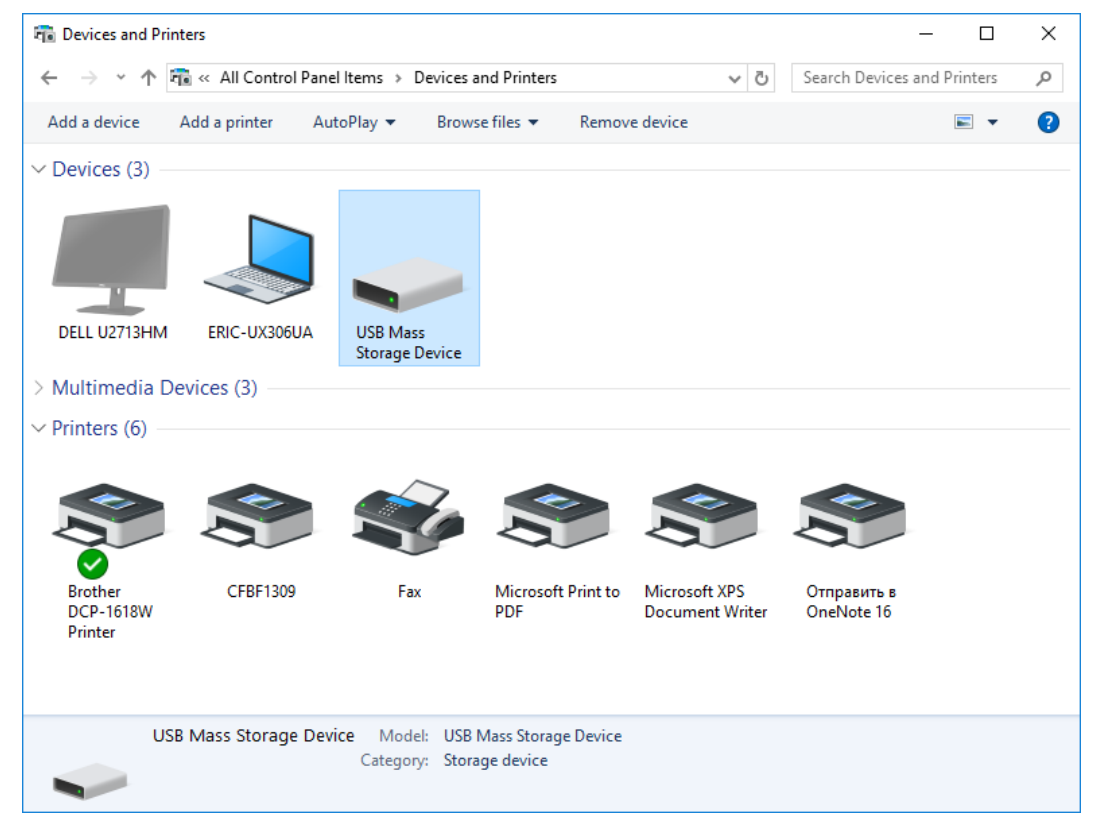

此外,您还可以在我的电脑中看到一个不可访问的 USB Drive 盘符,如下图所示。

|    | 💻   🛃 🔤 =                          | Drive To                   | ols This PC                                       |                                                                         |                           | _                      | ×          |
|----|------------------------------------|----------------------------|---------------------------------------------------|-------------------------------------------------------------------------|---------------------------|------------------------|------------|
|    | File Computer Vi                   | iew Manag                  | ge                                                |                                                                         |                           |                        | ~ 🕐        |
|    | Properties Open Rename<br>Location | Access Map r<br>media - dr | etwork Add a network<br>ive - location<br>Network | Open<br>Settings ☐ Uninstall or c<br>System prope<br>G Manage<br>System | hange a program<br>erties |                        |            |
|    | ← → ~ ↑ 💻 > Th                     | is PC →                    |                                                   |                                                                         | ✓ Č Sear                  | ch This PC             | <i>م</i>   |
|    | 🖈 Quick access                     |                            | ✓ Folders (6)                                     |                                                                         |                           |                        |            |
|    |                                    |                            | Jesktop                                           |                                                                         | Docume                    | ents                   |            |
|    | 💣 Network<br>📢 Homegroup           |                            | Downloads                                         | i                                                                       | Music                     |                        |            |
|    |                                    |                            | Pictures                                          |                                                                         | Videos                    |                        |            |
|    |                                    |                            | ✓ Devices and driv                                | es (4)                                                                  |                           |                        |            |
|    |                                    |                            | ● 百度网盘<br>双击运行百                                   | 度网盘                                                                     | System<br>56.1 GB         | (C:)<br>free of 194 GB |            |
|    |                                    |                            | Data (D:)<br>190 GB free                          | of 281 GB                                                               | USB Driv                  | /e (E:)                |            |
|    |                                    |                            |                                                   |                                                                         |                           |                        |            |
|    | 10 items 1 item selected           |                            |                                                   |                                                                         |                           |                        | · <b>F</b> |
| 当您 | 尝试访问该盘符时,                          | 会弹出-                       | 一个错误信息对                                           | 话框,如下图所                                                                 | 示。                        |                        |            |
|    |                                    | Locatio                    | on is not available                               |                                                                         | ×                         |                        |            |
|    |                                    |                            | E:\ is not accessible                             | e.                                                                      |                           |                        |            |
|    |                                    |                            | The request is not s                              | supported.                                                              |                           |                        |            |

## 升级 EaglePrint 打印驱动软件

您可以从 http://www.gueagle.com/ 查询并下载新版本的 EaglePrint 打印驱动软件。

安装新版本时无需先卸载旧版本软件,安装程序会自动完成这一步骤,并开始新版本软件的安装。安装过程与首次安装完全相同,详见安装 *EaglePrint* 打印驱动软件 on page 8。

OK

## 小结

本章中,我们描述了安装 EaglePrint 打印驱动软件及其相关组件的详细步骤,包括配置加密狗和针对激光切割机搭载的不同控制系统所需的额外配置。下一章中,我们将介绍软件的一般设置和一些重要概念,以帮助您熟悉 EaglePrint 软件的基本操作。

## 熟悉 EalgePrint

#### 内容:

- 查看打印机属性
- 熟悉打印机设置
- 您必须了解的重要概念
- 使用 CorelDRAW 配合 EaglePrint 软件
- 使用 Adobe Illustrator 配合 EaglePrint软件
- 使用 AutoCAD 配合 EaglePrint 软件
- 小结

EaglePrint 是一款打印驱动软件,方便您像使用打印机一样使用激 光切割机。您可以使用任何您熟悉或喜欢的第三方软件进行设计排 版,例如 CorelDRAW、Adobe Illustrator 和 Photoshop,甚至 微软的 Word,然后将其"打印"至激光切割机进行加工。

本章中,我们将带您熟悉 EaglePrint 软件的一般设置和一些重要概念,帮助您在使用第三方软件设计排版时进行正确的操作,以按照您的意图打印输出至激光切割机。最后,我们提供了几个非常流行的设计排版软件的操作范例。

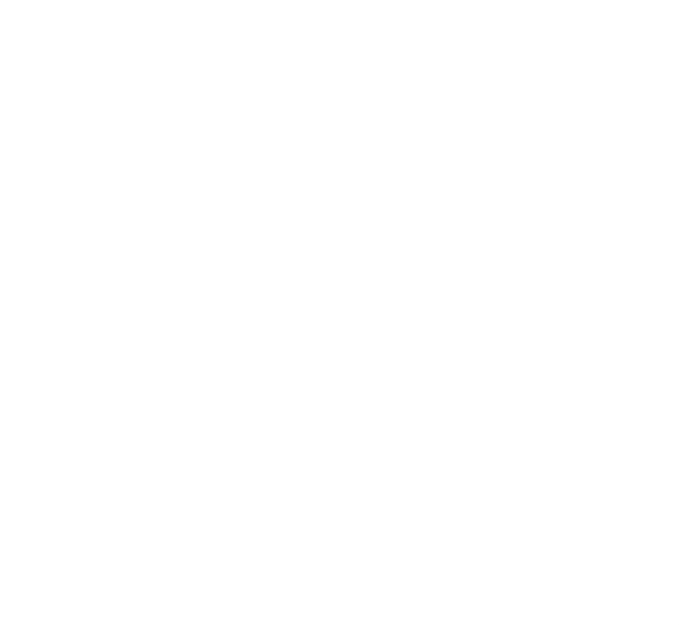

## 查看打印机属性

本节中,我们将带您查看打印机属性。当您在使用 EaglePrint 软件的过程中遇到问题时,请首先查 看打印机属性,并将其发送给我们以便调试。

软件安装完成后,在 Windows 10 系统中,您可以在系统 **设置** 对话框中 **设备** 页的 **打印和传真机** 栏 中看到刚安装的打印机,本书中我们使用 **CFBF1309** 机型作为范例进行说明。

| ÷        | Settings                  |                                               | - 0         | × |
|----------|---------------------------|-----------------------------------------------|-------------|---|
| ا<br>آن  | Home                      | Printers & scanners                           |             |   |
| Devi     | ces                       | + Add a printer or scanner                    |             |   |
| 11<br>11 | Bluetooth & other devices |                                               |             |   |
| ₿        | Printers & scanners       | Printers & scanners Brother DCP-1618W Printer |             |   |
| U        | Mouse                     | Default, Offline                              |             |   |
| ₽        | Touchpad                  | CFBF1309                                      |             |   |
|          | Typing                    | Open queue Manage Rem                         | iove device |   |
| Þ        | Pen & Windows Ink         | Fax                                           |             |   |
| ୍ତ       | AutoPlay                  | Microsoft Drint to DDC                        |             |   |
| Ö        | USB                       |                                               |             |   |
|          |                           | Microsoft XPS Document Writer                 |             |   |

单击 管理 按钮, 您将看到可以应用在 CFBF1309 打印机上的所有管理操作, 如下图所示。

| Settings                        | - |  |
|---------------------------------|---|--|
| ֎ CFBF1309                      |   |  |
| Manage your device              |   |  |
| Printer status: Idle            |   |  |
| Open print queue Set as default |   |  |
| Print a test page               |   |  |
| Run the troubleshooter          |   |  |
| Printer properties              |   |  |
| Printing preferences            |   |  |
| Hardware properties             |   |  |
| Have a question?                |   |  |
| Get help                        |   |  |
|                                 |   |  |

单击 打印机属性 项, 您将看到 CFBF1309 机型的打印机属性对话框, 如下图所示。

|                                                                             | у                                  | Device  | Settings                            | About              |
|-----------------------------------------------------------------------------|------------------------------------|---------|-------------------------------------|--------------------|
| General                                                                     | Sharing                            | Ports   | Advanced                            | Color Management   |
|                                                                             | CERE1200                           |         |                                     |                    |
| ~                                                                           | CEBETSUS                           |         |                                     |                    |
| Location:                                                                   |                                    |         |                                     |                    |
| <u>C</u> omment:                                                            |                                    |         |                                     |                    |
|                                                                             |                                    |         |                                     |                    |
|                                                                             |                                    |         |                                     |                    |
| M <u>o</u> del:                                                             | CFBF1309                           |         |                                     |                    |
|                                                                             |                                    |         |                                     |                    |
| Features                                                                    |                                    |         |                                     |                    |
| Features<br>Color: Yes                                                      |                                    |         | Paper available:                    |                    |
| Features<br>Color: Yes<br>Double-sic                                        | led: No                            |         | Paper available:<br>CFBF1309 1300.0 | 0 x 900.0 mm       |
| Features<br>Color: Yes<br>Double-sic<br>Staple: No                          | led: No                            |         | Paper available:<br>CFBF1309 1300.0 | 0 x 900.0 mm 🔨     |
| Features<br>Color: Yes<br>Double-sic<br>Staple: No<br>Speed: Unl            | led: No<br>known                   |         | Paper available:<br>CFBF1309 1300.0 | 0 x 900.0 mm \land |
| Features<br>Color: Yes<br>Double-sic<br>Staple: No<br>Speed: Unl<br>Maximum | led: No<br>known<br>resolution: 40 | 064 dpi | Paper available:<br>CFBF1309 1300.0 | 0 x 900.0 mm       |
| Features<br>Color: Yes<br>Double-sic<br>Staple: No<br>Speed: Unl<br>Maximum | led: No<br>known<br>resolution: 40 | 064 dpi | Paper available:<br>CFBF1309 1300.0 | 0 x 900.0 mm       |

在 **常规** 页中, 您将看到打印机的主要特性, 例如是否支持彩色模式, 打印机的最大分辨率以及当前 纸张尺寸等。

#### 

不要修改打印机名称,因为 EaglePrint 会根据打印机型号激活一些针对该机型的特殊功能。
在 端口 页中,您将看到与打印机绑定的输出端口,如下图所示。

| Security                  | Device Sett             | tings              | About                  |       |
|---------------------------|-------------------------|--------------------|------------------------|-------|
| General Sha               | ring Ports              | Advanced           | Color Management       | vt    |
| CFBF130                   | 19                      |                    |                        |       |
| Print to the followi      | ng port(s). Documents w | ill print to the f | irst free              | -     |
| checked port.             | Description             | Drinter            | •                      | ~     |
| Pon                       | Description             | Printer            |                        | i ior |
|                           | Local Port              | Отправі            | ить в OneNote It       |       |
|                           | Local Port              | CEDE120            | 00                     |       |
|                           | Local Port              | CEBETSU            | J9                     |       |
|                           | Local Port              |                    |                        |       |
|                           | Local Port              |                    |                        |       |
| <                         | Locarron                |                    | ×                      |       |
|                           |                         |                    | -                      |       |
| Add Por <u>t</u>          | <u>D</u> elete Por      | rt <u>(</u>        | <u>C</u> onfigure Port |       |
|                           |                         |                    |                        |       |
| <u>Enable bidirection</u> | nal support             |                    |                        |       |
| Enable minter a           | ooling                  |                    |                        |       |
|                           |                         |                    |                        |       |
|                           |                         |                    |                        |       |

在关于页中,您将看到打印驱动程序的更多详细信息,如下图所示。

| 🖶 CFBF1309 P | roperties |               |          |                  | × |
|--------------|-----------|---------------|----------|------------------|---|
| General      | Sharing   | Ports         | Advanced | Color Management |   |
| Securit      | y         | Device        | Settings | About            |   |
|              |           |               |          |                  |   |
|              |           |               |          |                  |   |
|              |           | USB Printer   | r Driver |                  |   |
|              |           | Version: 2.14 | _rev680  |                  |   |
|              |           |               |          |                  |   |
|              |           |               |          |                  |   |
|              |           |               |          |                  |   |
|              |           |               |          |                  |   |
|              |           |               |          |                  |   |
|              |           |               |          |                  |   |
|              |           |               |          |                  |   |
|              |           |               |          |                  |   |
|              |           |               |          |                  |   |
|              |           | _             |          |                  |   |

其它属性页中的设置对 EaglePrint 没有什么影响,可以忽略它们。

#### 重要:

如果您不确定属性项的功能和目的,请不要修改任何项目,以免导致 EaglePrint 不能正常工作!

在 Windows 7 系统中,或者您更熟悉旧版本系统的 控制面板 功能,您可以在 设备和打印机 页中,右键单击打印机图标,选择 **打印机属性** 项来查看打印机属性,如下图所示。

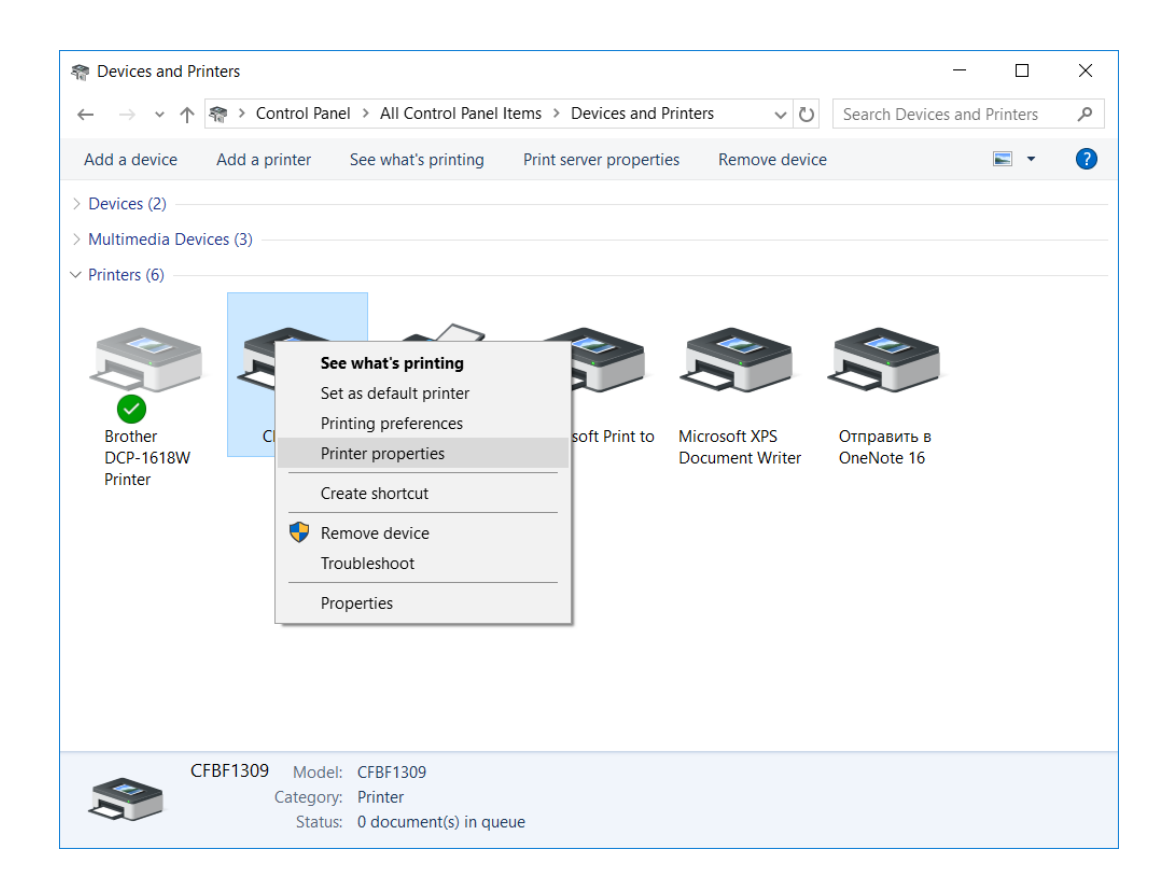

## 熟悉打印机设置

现在,我们带您熟悉 EaglePrint 打印驱动软件的设置,也是该软件中最重要的部分。

EaglePrint 以打印机设置的方式将全部功能呈现在用户面前。像所有 Windows 系统上的打印机一样,您可以找到一些常规设置,例如纸张尺寸和方向、打印质量和色彩模式等;另外,还有一些设置,例如激光加工设置、切割和雕刻优化功能等,则是 EaglePrint 软件所特有的。本节中,我们将简要描述所有这些设置,在此之前,您需要先知道从哪里查看和修改打印机设置。

在 Windows 10 系统中,请在系统 设置 对话框中 设备 页的 打印和传真机 栏中找到并进入 CFBF1309 机型的管理页面,如下图所示。

| ← Settings             |                |  | - | × |   |
|------------------------|----------------|--|---|---|---|
| ③ CFBF1309             |                |  |   |   |   |
| Manage your dev        | ce             |  |   |   |   |
| Printer status: Idle   |                |  |   |   | × |
| Open print queue       | Set as default |  |   |   |   |
| Print a test page      |                |  |   |   |   |
| Run the troubleshooter |                |  |   |   |   |
| Printer properties     |                |  |   |   |   |
| Printing preferences   |                |  |   |   |   |
| Hardware properties    |                |  |   |   |   |
| Have a question?       |                |  |   |   |   |
| Get help               |                |  |   |   |   |
|                        |                |  |   |   |   |
|                        |                |  |   |   |   |
|                        |                |  |   |   |   |

#### 单击 打印首选项 项, 您将看到 CFBF1309 机型的打印首选项对话框, 如下图所示。

| 🖶 CFBF1309 Printing Preferen | ices |                 |    |       |                         |
|------------------------------|------|-----------------|----|-------|-------------------------|
| Layout Paper/Quality Output  |      |                 |    |       |                         |
| Orientation:                 |      |                 |    |       |                         |
|                              |      | Ad <u>v</u> anc | ed |       |                         |
|                              |      |                 |    | OK Ca | ncel <u>A</u> pply Help |

在 Windows 7 系统中,或者您更熟悉旧版本系统中的 控制面板 功能,请在 设备和打印机 页中右键 单击打印机,选择 **打印首选项** 项,如下图所示。

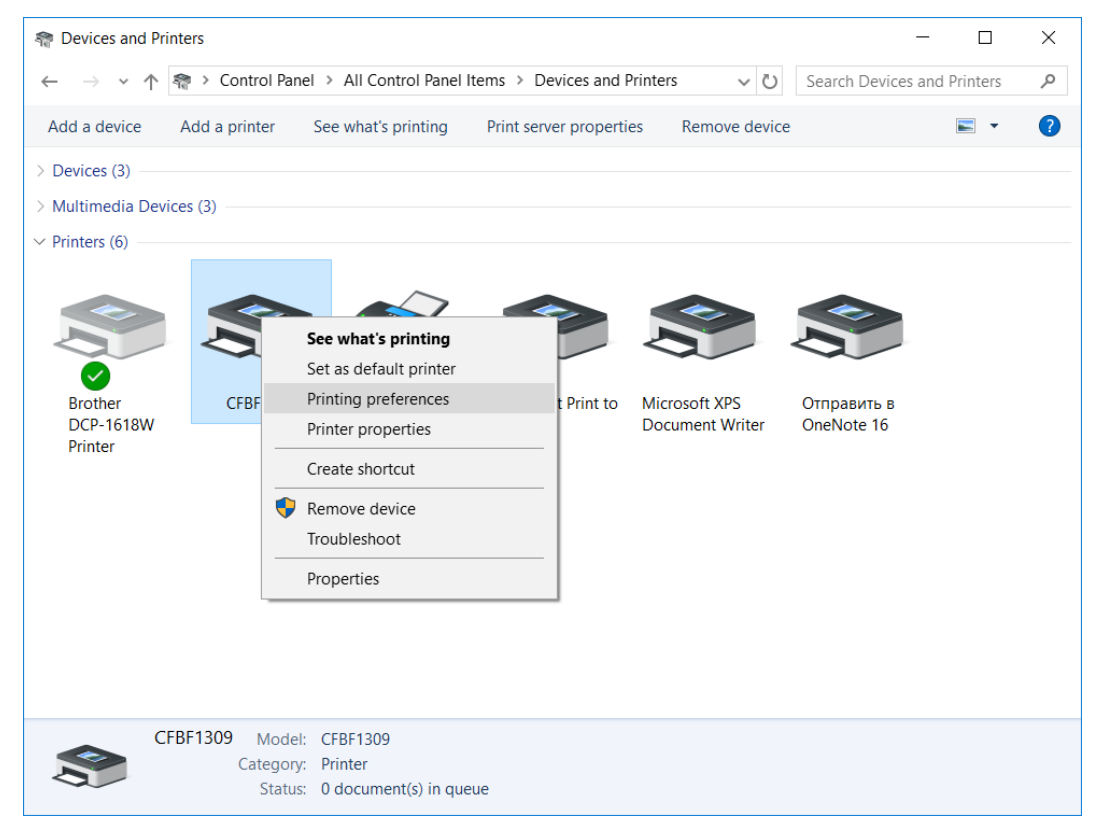

在使用第三方软件时,例如 CorelDRAW 或 Adobe Illustrator,在打印输出对话框中通常也可以点击某个按钮来访问打印首选项,不同软件具体细节有所不同,参见 图 2-10: CorelDRAW 软件的打印对话框 on page 42。与在系统打印首选项对话框中修改设置不同,在应用软件中修改的设置仅会影响当前的打印任务,对其它任务或其它软件无影响。我们建议您根据自己的具体需求和使用习惯在系统打印首选项中修改部分选项作为默认设置,在应用软件中根据当前任务的特殊需求修改相应的设置选项。

在打印首选项对话框的 **布局**页中,您可以看到 **纸张方向** 选项及其示意图,单击 **高级…** 按钮,您将 看到高级选项,如下图所示,您可以选择纸张尺寸和打印质量。我们将在 您必须了解的重要概念 on page 32 小节的 纸张尺寸和方向 部分详细讨论纸张尺寸和方向及其与激光切割机加工幅面的关 系,在 打印质量和分辨率 部分详细讨论打印质量对加工结果的影响。

| CFBF1309 Advanced Options                    |           |
|----------------------------------------------|-----------|
|                                              |           |
| GFBF1309 Advanced Document Settings          |           |
| Paper/Output                                 |           |
| Paper Size: CFBF1309 1300.0 x 900.0 r        | mm 🗸      |
| 🖕 🛄 Graphic                                  |           |
| Print Quality: <u>4064 DPI</u>               |           |
| 📄 🏣 Document Options                         |           |
| Pages per Sheet Layout: <u>Right then Do</u> | wn        |
|                                              |           |
|                                              |           |
|                                              |           |
|                                              |           |
|                                              |           |
|                                              |           |
|                                              |           |
|                                              |           |
|                                              |           |
|                                              |           |
|                                              |           |
|                                              |           |
|                                              |           |
|                                              |           |
|                                              |           |
|                                              | OK Cancel |
|                                              |           |

在 **纸张/打印质量** 页中,您可以看到 **色彩模式** 选项及其示意图,如下图所示。EaglePrint 支持 黑白 和 彩色 模式,两种模式下的数据流和处理过程相差甚远,我们将在 您必须了解的重要概念 on page 32 小节的 色彩模式 部分详细讨论。此页中 **高级…** 按钮的功能与 **布局** 页中一样,不再赘述。

Wanced Automo

| GFBF1309 Printing Preferences |                      | × |
|-------------------------------|----------------------|---|
| Layout Paper/Quality Output   |                      |   |
| Color                         |                      |   |
| O Color                       |                      |   |
|                               |                      |   |
|                               |                      |   |
|                               |                      |   |
| Advanced                      |                      |   |
| Augureeu                      |                      |   |
|                               |                      |   |
|                               |                      |   |
|                               |                      |   |
|                               |                      |   |
|                               | OK Cancel Apply Help |   |

在输出页中,您将看到所有 EaglePrint 软件所特有的设置选项,如下图所示。

| JUL       | Paper/Q                                    | uality C     | )utput |         |                 |          |            |            |             |                  |                 |       |                      |        |         |                                |                                      |                    |                   |                      |             |        |                        |                      |
|-----------|--------------------------------------------|--------------|--------|---------|-----------------|----------|------------|------------|-------------|------------------|-----------------|-------|----------------------|--------|---------|--------------------------------|--------------------------------------|--------------------|-------------------|----------------------|-------------|--------|------------------------|----------------------|
| .ase      | r Settings                                 |              |        |         |                 |          |            |            |             |                  |                 |       |                      |        |         |                                |                                      |                    |                   |                      |             |        |                        |                      |
| \         | /-Order 🗹                                  | СМУК І       | Mode   | V-Freq  | V-N             | linPower | V-Powe     | r V        | -Quality    | V-N              | 1in             | V-Max | V-F                  | υ      | Z-Trac  | king                           | R-Freq                               | R-Po               | wer               | R-Spee               | d F         | R-Step |                        |                      |
| 1         | ~ ~ <b>6</b>                               | VECT         | $\sim$ | 20      | ~ 60            | ~        | 100 、      | ~ 3        |             | 10               | ~               | 200   | ~ 1800               | $\sim$ | 1       | ~ 2                            | 20 ~                                 | 100                | $\sim$            | 400                  | ~ 2         | ~      |                        |                      |
| 2         | $\sim$                                     | VECT         |        | 20      | ~ 60            | $\sim$   | 100        | ~ 3        |             | 10               | ~               | 200   | ~ 1800               | $\sim$ | 1       | $\sim$                         | kHz                                  | %                  |                   | mm/s                 |             |        | Effects                | _                    |
| 3         | $\sim$                                     | VECT         |        | 20      | ~ 60            | ~        | 100        | ~ 3        |             | 10               | ~               | 200   | ~ 1800               | $\sim$ | 1       | $\sim$                         |                                      |                    |                   |                      |             |        |                        | R                    |
| 4         | $\sim$                                     | VECT         |        | 20      | ~ 60            | $\sim$   | 100        | ~ 3        |             | 10               | ~               | 200   | ~ 1800               | $\sim$ | 1       | $\sim$                         |                                      |                    |                   |                      |             |        |                        | egative              |
| 5         | ~                                          | VECT         |        | 20      | ~ 60            | ~        | 100        | ~ 3        |             | 10               | ~               | 200   | ~ 1800               | $\sim$ | 1       | $\sim$                         |                                      |                    |                   |                      |             |        | Mi                     | mor                  |
| 6         | ~                                          | VECT         |        | 20      | V 60            | ~        | 100        | ~ 3        |             | 10               |                 | 200   | 1800                 | ~      | 1       | ~                              |                                      |                    |                   |                      |             |        | Coefficie              | ent.                 |
| /         |                                            | VECT         |        | 20      | V 00            | ~        | 100        | ~ 3        |             | 10               |                 | 200   | 1000                 | ~      | 1       |                                |                                      |                    |                   |                      |             |        | Coemcle                | 1.00                 |
| 9         | ~                                          | VECT         |        | 20      |                 | Ť        | 100        | 2 2        |             | 10               |                 | 200   | 1800                 | Ť      | 1       | ~                              |                                      |                    |                   |                      |             |        | X:<br>V.               | 1.00                 |
| 10        | ~                                          | VECT         |        | 20      | 00 0            | Ŭ        | 100        | 2 2        |             | 10               | Ť               | 200   | 1800                 | Ŭ      | 1       | - V                            |                                      |                    |                   |                      |             |        |                        | 1.00                 |
| 10        |                                            | VLGT         |        | LU7     | - 00            | 9/       | *          | 0          |             |                  | 10              | /o    | - 1000               | 10     | 1       |                                |                                      |                    |                   |                      |             |        | ⊡ Def                  | ault                 |
| F         | Reverse Pa                                 | ath Optin    | nize   |         |                 |          |            | _          |             | atten            |                 | E     | Unidirec<br>xtension | tion   |         |                                | RD                                   |                    |                   |                      |             |        | Auto                   | Output -             |
| 0         | ) End to E                                 | nd<br>Center |        |         |                 |          |            |            | 0.0<br>Rese | 01 🌲             |                 |       | Res                  | 0      | mm      | ľ                              | Note: Ple<br>unless RA               | ase use<br>(ST qua | e defa<br>ality b | ult value<br>ecome l | e<br>ower!  |        | File Nam               | 18:                  |
| GRA       | DE Setting<br>Level: 2                     | js           | $\sim$ |         | Тор             | Depth:   |            | 20         | %           | Axis Mi<br>V X M | irror<br>Mirror | -0    | ffset<br>0.0<br>Res  | 00 📑   | mm      | ľ                              | Note: Ple<br>unless RA               | ase use<br>(ST qua | : defa<br>ality b | ult value<br>ecome l | e<br>ower!  |        | Strength               | p Output<br>ien Leve |
| Gr        | adient:                                    | 0.800        | )      | mm      |                 |          | Defualt    |            |             | ΥY               | Mirror          |       |                      |        |         |                                |                                      |                    |                   |                      |             |        | Card Mo                | del:                 |
| oca<br>Ob | ting<br>ojects<br>) Top Left<br>) Bottom L | ◯ Cer<br>eft | nter   | ) Top F | Right<br>m Righ | t C      | coordinate | ;<br>(0,0) |             | Laser H          | Head            |       | Return af            | ter th | e end c | of wor<br>Coordi<br>O To<br>Bo | rk<br>inate<br>op Left<br>ottom Left |                    | 01                | Top Rig<br>Bottom F  | ht<br>Right |        | Eagle<br>Adjus<br>Freq | v<br>st Laser        |

#### ・ 激光设置

激光设置选项组中包含所有激光加工设置。EaglePrint支持三种加工模式,分别是切割、扫描和自动。在自动模式下,软件会在一个任务中同时输出切割和扫描数据。请根据任务需求选择正确的加工模式并设置合适的加工参数,以达到最佳加工效果。

在彩色模式下, EaglePrint 支持分图层切割, 您可以为不同图层设置不同的加工参数, 甚至指定 各图层间的加工顺序。同时, 加工模式中增加了一个 **忽略** 选项, 您可以使用该选项忽略一个特定 图层中的图形。

首次使用第三方设计排版软件配合 EaglePrint 使用时,您可能会感到一些困惑,哪些图形会被切割?哪些图形会被雕刻?如何修改图形以控制其打印输出行为?我们将在 您必须了解的重要概念 on page 32 小节的 激光加工模式 、矢量图形 和 点阵图像 部分详细讨论并回答这些问题。

#### 切割设置

**切割设置** 选项组包含所有针对切割的设置选项,例如切割路径优化等,我们将在 使用 *EaglePrint* 进行切割加工 on page 51 章节详细讨论。

#### ・ 扫描设置

**扫描设置** 选项组包含所有针对扫描的设置选项,我们将在 Engraving With EaglePrint 章节详细讨论。

#### • 轴镜像、切割头、绝对坐标 和 定位方式

上述几个选项用于设置 EaglePrint 软件套用的设备和工件坐标系。对于 RDCAM 控制系统,可以 使用 **轴镜像** 选项来根据激光切割机的配置来设置设备坐标系,使用 **切割头** 选项将图形外接矩形 框上的一个预定义点映射至工件坐标系原点,或使用 **绝对坐标系** 选项来屏蔽工件坐标系的使用。

KaiTian 控制系统无法自定义设备坐标系,仅能通过 **定位方式** 选项来定义工件坐标系,实现与 **切** 割头 选项对 RDCAM 控制系统类似的效果。

我们将在 您必须了解的重要概念 on page 32 小节的 设备和工件坐标系 部分详细讨论设备和工件坐标系的应用。

・效果

部分应用场景中,例如雕刻橡皮章,应当将设计图像镜像并黑白反转后加工,以得到正确的结果,**效果**选项组可以帮助您实现这些功能。

• 尺寸系数

经过一段时间的使用后,激光切割机的精度可能会下降,有时表现为 X 或 Y 向的尺寸误差,您可以使用 **尺寸系数** 功能为设计图形本身增加一个反向的尺寸调整系数,来补偿设备误差。

#### 重要:

尺寸系数 功能仅能应用于切割加工!

• RD

如果您的激光切割机搭载的是 RDCAM 控制系统,必须选中该选项以生成与控制系统兼容的加工数据。最近,我们对 RDCAM 控制系统进行了一次大升级,增加了显示德美鹰华品牌 LOGO 的开机画面,如果您使用的是新版本的控制卡,请在 控制卡类型 中选择 Eagle 项。在激光切割机连接至 PC 的情况下,即使您选择了错误的控制卡类型,EaglePrint 也会自动识别并为您修正;但如果设备未联机,使用 U 盘传输加工数据文件,则无法自动修正。

如果您的激光切割机搭载的是 KaiTian 控制系统,请不要勾选 RD 选项。另外,输出 页中的很多 选项是针对特定控制系统的,当您切换控制系统类型时,会看到很多选项变灰或恢复使能状态。

我们将在 使用 CorelDRAW 配合 EaglePrint 软件 on page 40 小节中向您展示上述两种控制系统对应的输出对话框。

输出 页中的一些设置选项仅能在某些特定条件下才能生效,互相之间也存在一定的逻辑关系,EaglePrint 会自动协调这些选项间的逻辑关系,确保设置正确且符合逻辑,避免给您带来不必要的困扰。

## 您必须了解的重要概念

到目前为止,您已了解了如何查看打印机属性,以及查看和修改打印机设置。在介绍如何使用几个非 常流行的第三方设计排版软件配合 EaglePrint 软件使用前,我们将详细阐述一些重要概念,回答上 一小节中遗留的问题,帮助您更好的理解和使用 EaglePrint 软件。

1. 激光加工模式

首先,您需要了解激光加工模式,一台激光切割机究竟能在可加工的材料上做些什么? EaglePrint 支持激光切割和激光雕刻两种加工模式,您可以在 Wikipedia 上找到激光切割的定义。

Laser cutting is a technology that uses a laser to cut materials. Laser cutting works by directing the output of a high-power laser most commonly through optics. A typical commercial laser for cutting materials would involve a motion control system to follow a CNC or G-code of the pattern to be cut onto the material. The focused laser beam is directed at the material, which then either melts, burns, vaporizes away, or is blown away by a jet of gas, leaving an edge with a high-quality surface finish.

https://en.wikipedia.org/wiki/Laser\_cutting

下图是一个激光切割的亚克力样品。

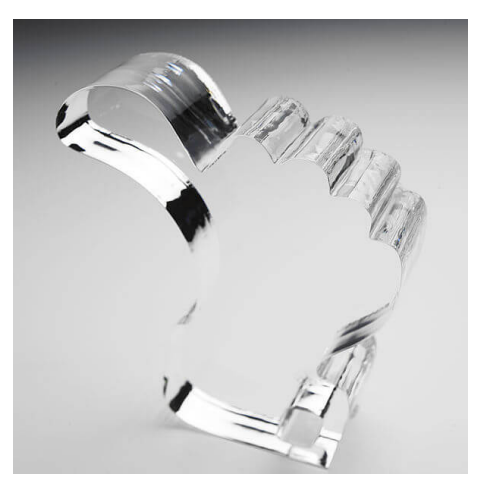

您也可以在 Wikipedia 上找到激光雕刻的定义。

Laser engraving, which is a subset of laser marking, is the practice of using lasers to engrave an object. The technique does not involve the use of inks, nor does it involve tool bits which contact the engraving surface and wear out, giving it an advantage over alternative engraving or marking technologies where inks or bit heads have to be replaced regularly.

https://en.wikipedia.org/wiki/Laser\_engraving

下图是一个激光雕刻的双色板标牌样品。

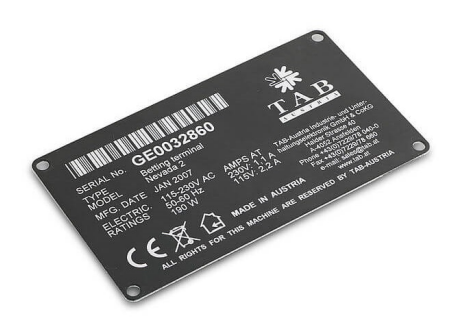

您可以在打印机设置 输出 页的 激光设置 中设置所需的加工模式,详见 熟悉打印机设置 on page 27。在 自动 模式下, EaglePrint 软件会处理所有切割和雕刻数据并一起发送给激光切割 机,在 切割 或 雕刻 模式下, EaglePrint 会单独处理切割或雕刻数据,请根据任务需求选择合适的加工模式。

当打印质量设置为高或选择彩色模式时, EaglePrint 软件会屏蔽 自动 和 雕刻 模式, 仅支持 切割 模式, 详见后续相关说明。

**2.** 矢量图形

对于矢量图形,当其轮廓为细线时,EaglePrint 会为其生成切割数据;当其轮廓为粗线,或被填充时,EaglePrint 会为其生成雕刻数据。您可以在 Wikipedia 上找到矢量图形的定义。

Vector graphics is the use of polygons to represent images in computer graphics. Vector graphics are based on vectors, which lead through locations called control points or nodes. Each of these points has a definite position on the x- and y-axes of the work plane and determines the direction of the path; further, each path may be assigned various attributes, including such values as stroke color, shape, curve, thickness, and fill.

https://en.wikipedia.org/wiki/Vector\_graphics

下图是在 CorelDRAW 软件中绘制的一个矢量图形,轮廓线宽设置为 发丝,没有填充。打印时,EaglePrint 会与 CorelDRAW 协同工作,生成切割数据,并发送给激光切割机进行切割。

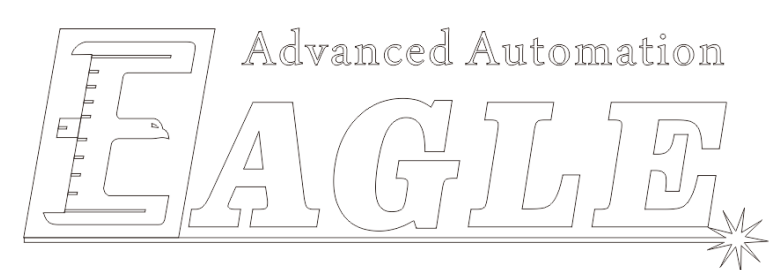

图 2-3: 在 CorelDRAW 软件中绘制的轮廓线宽为发丝的矢量图形

下图是在 CorelDRAW 软件中绘制的一个矢量图形,轮廓线宽设置为 **3mm**,没有填充。打印时, EaglePrint 会与 CorelDRAW 协同工作,生成雕刻数据,并发送给激光切割机进行雕刻。

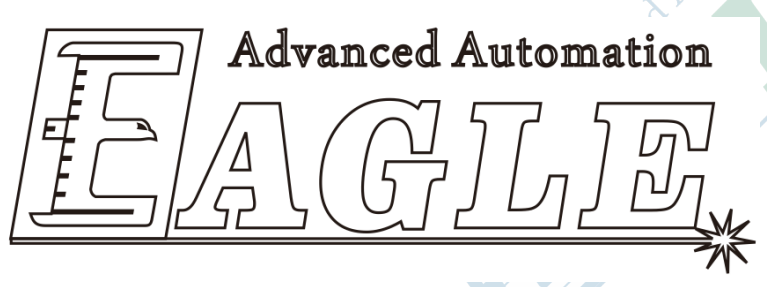

图 2-4: 在 CorelDRAW 软件中绘制的轮廓线宽为 3mm 的矢量图形

下图是在 CorelDRAW 软件中绘制的一个矢量图形,轮廓线宽设置为 无,使用蓝色和绿色填充。 打印时, EaglePrint 会与 CorelDRAW 协同工作,生成雕刻数据,并发送给激光切割机进行雕刻。

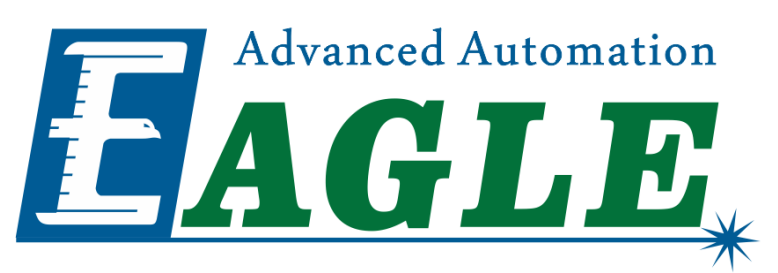

#### 图 2-5: 在 CorelDRAW 软件中绘制的用蓝色和绿色填充的矢量图形

在支持矢量图形的第三方设计排版软件中,轮廓线宽选项的名称和数值集合可能不同,您需要自行熟悉并确认其与 EaglePrint 软件的配合规律。

对于矢量图形的填充部分, EaglePrint 软件始终将其作为雕刻数据处理;对于轮廓线,一定存在一个阈值,当轮廓线宽低于这个值时, EaglePrint 将其作为切割数据处理,反之,则作为雕刻数据处理。对于您使用的特定软件,请您自行摸索并确认该值,针对加工任务的需求正确设置。

举个例子,在 Adobe Illustrator 软件中,没有类似 CorelDRAW 软件中的 发丝 和 无 线宽 值,您需要设置一个很小的线宽值,例如 0.01mm, EaglePrint 才会将其识别为切割数据,如下 图所示。

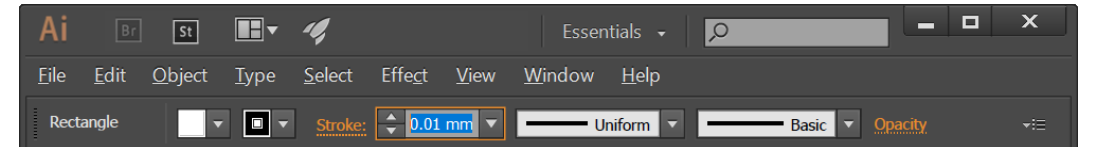

而在 AutoCAD 软件中, 您需要将轮廓线宽设置为 0.00mm 来得到上述结果。

注:

有一些设计排版软件完全不支持矢量图形,例如 Adobe Photoshop,无法用其配合 EaglePrint 软件输出切割数据!

**3.** 点阵图像

对于点阵图像, EaglePrint 只能将其作为雕刻数据进行处理。您可以在 Wikipedia 上找到点阵图像的定义。

In computer graphics, a raster graphics or bitmap image is a dot matrix data structure, representing a generally rectangular grid of pixels, or points of color, viewable via a monitor, paper, or other display medium. Raster images are stored in image files with varying formats.

https://en.wikipedia.org/wiki/Raster\_graphics

大部分您在 PC 上看到的图片,例如网页上的图片或您从相机中导出的照片,都是点阵图像,存储在诸如 JPEG、GIF、PNG 或 BMP 格式的文件中。您可以将这些文件导入至第三方设计排版软件中进行处理。

下图是一张导入至 Adobe Photoshop 软件的照片。打印时, EaglePrint 会与 Adobe Photoshop 协同工作, 生成雕刻数据, 并发送给激光切割机进行雕刻。

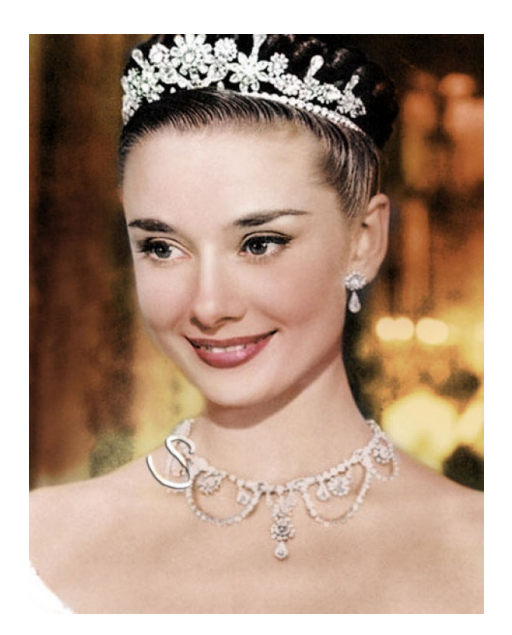

激光雕刻与喷墨打印完全不同,是依靠在材料表面刻蚀不同的深度或密度来生成图像的效果。为 达到这一目的,首先需要将图像中的彩色转换为灰度,再将灰度映射至激光能量。有两种方法 来实现这一映射。第一种方法,是直接用激光能量表达灰度,实时调整激光在每个刻蚀点上的能 量。在实际的高速激光雕刻过程中,很难在色彩变化率很高的情况下精细的控制激光能量,尤其 对于大量使用的 CO2 玻璃管激光器,更是如此。另一种方法,也是我们的选择,是维持固定的 激光能量,用激光刻蚀点的密度来表达灰度。实践中,EaglePrint 使用半色调,一种图像处理技 术,用很多大小和间距不同的黑点来模拟连续灰度变化,如下图所示。

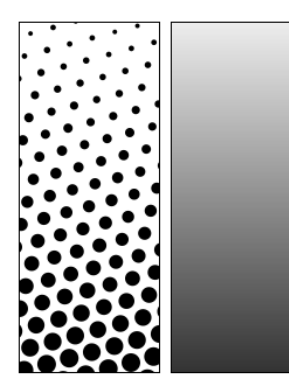

#### 图 2-6: 半色调技术示意图

上图中, 左侧是使用半色调技术处理过的图像的细节, 右侧是当人在一定距离下观察该图像时看 到的效果。

为达到最佳效果,我们推荐使用第三方设计排版软件中提供的半色调功能,例如下图,是使用 Adobe Photoshop 软件处理过的照片。

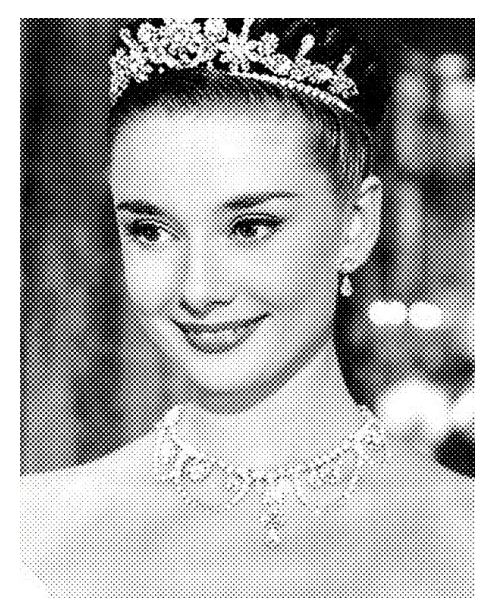

#### 图 2-7: 使用半色调技术处理过的照片

4. 纸张尺寸和方向

我们为每款 EaglePrint 软件支持的激光切割机提供了一个对应其加工幅面的纸张。如果纸张是横向的,我们会同时为其提供一个相同大小但方向为纵向的纸张,因为我们发现部分第三方设计排版软件要求不同方向的纸张,例如 AutoCAD。另外,针对部分支持旋转轴加工的机型,我们提供了一个专用于旋转轴加工的纸张,并支持绕圈加工,例如在圆柱上切割一条螺旋线。

您可以在打印机设置 **布局** 页的 **高级选项** 页中找到 **纸张尺寸** 列表,如下图所示,详见 熟悉打印 机设置 on page 27。

| CFBF1309 Advanced Options                      |     |
|------------------------------------------------|-----|
|                                                |     |
| CFBF1309 Advanced Document Settings            |     |
| Paper/Output                                   |     |
| Paper Size: CFBF1309 1300.0 x 900.0 mm         |     |
| □ <b>Graphic</b> CFBF1309 1300.0 x 900.0 mm    |     |
| Print Quality 💽 CFBF1309 CAD 1300.0 x 900.0 mm |     |
| Document Opt CFBF1309 SCR 1300.0 x 3200.0 mm   |     |
| Pages per Sheet Layout: <u>Right then Down</u> |     |
|                                                |     |
|                                                |     |
|                                                |     |
|                                                |     |
|                                                |     |
|                                                |     |
|                                                |     |
|                                                |     |
|                                                |     |
|                                                |     |
|                                                |     |
|                                                |     |
|                                                |     |
|                                                |     |
|                                                |     |
|                                                |     |
|                                                |     |
| OK Can                                         | cel |

如果您在纸张尺寸选项的左侧看到一个黄色感叹号标识,说明该纸张和当前选择的纸张方向冲突,如果在此情况下点击 **确认** 按钮,EaglePrint 会弹出如下图所示的对话框,提示您当前的设置 选项间存在冲突。

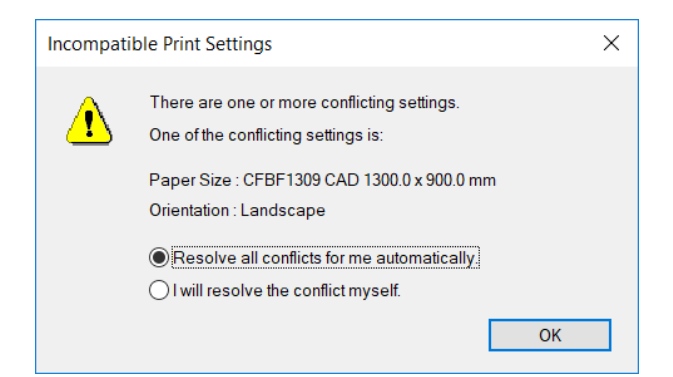

如果选择 **自动为我解决冲突** 项,则 EaglePrint 会根据您的选择自动调整与其冲突的选项,否则,您需要自行解决选项间的冲突。

在应用软件中打印时,请通过打印预览功能确认纸张方向正确,否则,请调整纸张尺寸或方向选项。下图中,您可以看到 CorelDRAW 软件中打印对话框右侧的打印预览窗口。

| ieneral Color                                      | Composite Layout Prepress           | E No Issues                         |                        |                     |
|----------------------------------------------------|-------------------------------------|-------------------------------------|------------------------|---------------------|
| Destination                                        |                                     |                                     |                        |                     |
| Pri <u>n</u> ter:                                  | CFBF1309                            |                                     |                        |                     |
| P <u>ag</u> e:                                     | Use printer default (Landscape)     |                                     | Us <u>e</u> PPD        |                     |
| Status:<br>Location:<br>Comment:                   | Ready<br>SMARTLASER                 |                                     | Print to fi <u>l</u> e | Advanced Automation |
| <ul> <li>Print range</li> <li>Ourrent d</li> </ul> | ocument O Documents                 | Copies<br>Number of <u>c</u> opies: | 1                      | EAGLE               |
| O C <u>u</u> rrent p<br>O Pages:                   | age O Selection                     | 123 123                             | ✓ C <u>o</u> llate     | *                   |
|                                                    | Even_Odd 👻                          | Print as <u>b</u> itmap:            | 300 🗘 dpi              |                     |
| Print st <u>y</u> le:                              | Custom (Current settings not saved) |                                     | ▼ Sa <u>v</u> e As     |                     |

5. 打印质量和分辨率

激光切割机在切割时,实际上是沿着大量的短线段运动以模拟曲线的效果,通常,使用较高的分 辨率会得到更加圆滑的曲线模拟效果。但是,使用过高的分辨率会导致雕刻数据量大幅增加,降 低处理能力,对雕刻效果也几乎没有帮助。

为得到尽可能好的切割效果,同时平衡雕刻加工的数据量问题,EaglePrint 软件为部分机型提供了一高一低两个分辨率。高分辨率下,EaglePrint 屏蔽了雕刻功能,能够进行超高精度的切割,低分辨率下,雕刻数据量被控制在合理的范围内,切割效果的损失也不大。

请根据加工任务的需求合理选择分辨率,如下图所示,详见熟悉打印机设置 on page 27。

Advanced Auto

| CFBF1309 Advanced Options                                                                                                    | × |
|----------------------------------------------------------------------------------------------------|---|
| CFBF1309 Advanced Document Settings Paper/Output Paper Size: <u>CFBF1309 1300.0 x 900.0 mm</u> Graphic Print Quality: 4064 DPI Document Option 4064 DPI Pages per Shee 1016 DPI then Down |   |
| OK Cancel                                                                                                    |   |

**6.** 色彩模式

EaglePrint 支持 黑白 和 彩色 两种色彩模式,如下图所示,详见 熟悉打印机设置 on page 27。

| 🖶 CFBF1309 Printing Preferences | ×                    |
|---------------------------------|----------------------|
| Layout Paper/Quality Output     |                      |
| Color                           |                      |
|                                 |                      |
|                                 |                      |
| Advanced                        |                      |
|                                 |                      |
|                                 |                      |
|                                 |                      |
|                                 | OK Cancel Apply Help |

**黑白**模式下,EaglePrint软件支持所有加工模式。对于切割,不论矢量图形的细线轮廓是什么颜色,EaglePrint都会使用针对黑色设置的切割加工参数生成切割数据;对于扫描,如果粗线轮廓、填充或图像是彩色或灰度的,EaglePrint会与第三方设计排版软件协同工作,使用半色调技术将其转换为黑白单色,并使用针对黑色设置的雕刻加工参数生成雕刻数据。

彩色 模式下, EaglePrint 仅支持切割模式。软件提供了 10 个预定义的颜色, 如下图所示。EaglePrint 会使用对应颜色的切割加工参数生成切割数据, 如果找不到对应颜色, 则套用针对黑色设置的切割加工参数。

| out       | Paper/Qual                                                 | ity (               | )utpu  |                 |              |             |       |                        |       |                       |                          |                                      |       |                              |            |             |                             |                |                       |                       |          |                                 |
|-----------|------------------------------------------------------------|---------------------|--------|-----------------|--------------|-------------|-------|------------------------|-------|-----------------------|--------------------------|--------------------------------------|-------|------------------------------|------------|-------------|-----------------------------|----------------|-----------------------|-----------------------|----------|---------------------------------|
| .ase      | r Settings                                                 |                     |        |                 |              |             |       |                        |       |                       |                          |                                      |       |                              |            |             |                             |                |                       |                       |          |                                 |
|           | /-Order 🔽 CI                                               | MYK                 | Mode   | V-Fre           | pe           | V-MinPow    | er \  | /-Power                | V-Qua | ality                 | V-I                      | /lin                                 | V-Max | V-P                          | U          | Z-Trackir   | ng R-Fre                    | eq R           | -Power                | R-Speed               | l R-Step |                                 |
| 1         |                                                            | /ECT                | $\sim$ | 20              | $\sim$       | 60 ·        | ~ 10  | 00 v                   | 3     |                       | 10                       | $\sim$                               | 200 、 | / 1800                       | $\sim$     | 1           | / 20                        | ~ 10           | )0 v                  | 400 ~                 | / 2 / ~  |                                 |
| 2         | V 🔵 V                                                      | /ECT                | $\sim$ | 20              | $\sim$       | 60 、        | ~ 10  | 00 ~                   | 3     |                       | 10                       | $\sim$                               | 200 、 | / 1800                       | $\sim$     | 1 .         | kH:                         | 2              | %                     | mm/s                  |          | Effects                         |
| 3         |                                                            | /ECT                | $\sim$ | 20              | $\sim$       | 60 .        | ~ 10  | 00 ~                   | 3     |                       | 10                       | $\sim$                               | 200 、 | / 1800                       | ~          | 1           | 1                           |                |                       |                       |          | R                               |
| 4         |                                                            | /ECT                | $\sim$ | 20              | $\sim$       | 60 、        | ~ 10  | 00 ~                   | 3     |                       | 10                       | $\sim$                               | 200 \ | / 1800                       | ~          | 1 \         | /                           |                |                       |                       |          | Negative                        |
| 5         |                                                            | /ECT                | ~      | 20              | $\sim$       | 60 .        | ~ 10  | 00 V                   | 3     |                       | 10                       | $\sim$                               | 200 \ | / 1800                       | ~          | 1           | /                           |                |                       |                       |          | Mirror                          |
| 6         | <b>?</b> \                                                 | ECT                 | ~      | 20              | ~            | 60 .        | ~ 1   | V V                    | 3     |                       | 10                       | $\sim$                               | 200 \ | / 1800                       | ~          | 1           | /                           |                |                       |                       |          | Coofficient                     |
| /         | — <u> </u>                                                 | /ECT                | ~      | 20              | ~            | 60 ·        |       |                        | 3     |                       | 10                       | ~                                    | 200   | 1800                         | ~          | 1           | _                           |                |                       |                       |          | Coefficient                     |
| 8         | - č 🛃                                                      |                     | ~      | 20              | ~            | 60 .        |       |                        | 3     |                       | 10                       | ~                                    | 200   | 1800                         | č          | 1           |                             |                |                       |                       |          | X: 1.00                         |
| 10        |                                                            | IECT                | ~      | 20              | ~            | 60          |       |                        | 3     |                       | 10                       |                                      | 200   | 1800                         | Ť          | 1           |                             |                |                       |                       |          | T: 1.00                         |
| 10        |                                                            | ECT                 | ~      | 20              | ~            | •/          | ~ [ " | •/ •/                  | 3     | ~                     | 10                       | ~<br>                                | 200   | 1000                         |            |             |                             |                |                       |                       |          | Default                         |
|           | Reverse Path<br>Path optimiz<br>End to End<br>Center to Co | Optir<br>e<br>enter | nize   |                 |              |             |       |                        | Aut   | to Fla<br>0.0<br>Rese | atten<br>)1 ≑<br>t       |                                      | - Ex  | Jnidirect<br>tension<br>Rese | ion<br>0 韋 | mm          | R<br>Note:<br>unless        | Please<br>RAST | use defa<br>quality b | ult value<br>ecome lo | wer!     | File Name:                      |
| Gr        | DE Settings<br>Level: 2<br>radient:                        | 0.80                | ~<br>+ | mm              | T            | op Depth:   | [     | 2<br>Defualt           | 0 %   |                       | Axis M<br>☑ X I<br>☑ Y I | irror<br>Mirror<br>Mirror            | Of    | fset<br>0.0<br>Rese          | 00 韋       | mm          | Note:<br>unless             | Please<br>RAST | use defa<br>quality b | ult value<br>ecome lo | wer!     | Strengthen Leve                 |
| oca<br>Ot | nting<br>Djects<br>) Top Left<br>(<br>) Bottom Left        | ) Cer               | nter   | ◯ Top<br>◯ Bott | Rigi<br>om F | ht<br>Right | - Coc | ordinate<br>Origin (0, | 0)    |                       | Laser                    | Head<br>) ()<br>) ()<br>) ()<br>lute | ()    | etum aft<br>.ocating         | er th      | e end of Co | work<br>ordinate<br>Top Lef | :<br>Left      | 0.                    | Top Righ<br>Bottom Ri | t        | Eagle V<br>Adjust Laser<br>Freq |

#### 注:

EaglePrint 支持 CMYK 和 RGB 两种色板,并使用 CMYK 色板作为默认设置。请在第三方设计排版软件中使用对应的色板,否则, EaglePrint 将无法正确识别颜色。

7. 设备和工件坐标系

每一台激光切割机都有一套针对其加工区域的坐标系,您必须在 EaglePrint 软件中设置正确的设备坐标系与之对应。

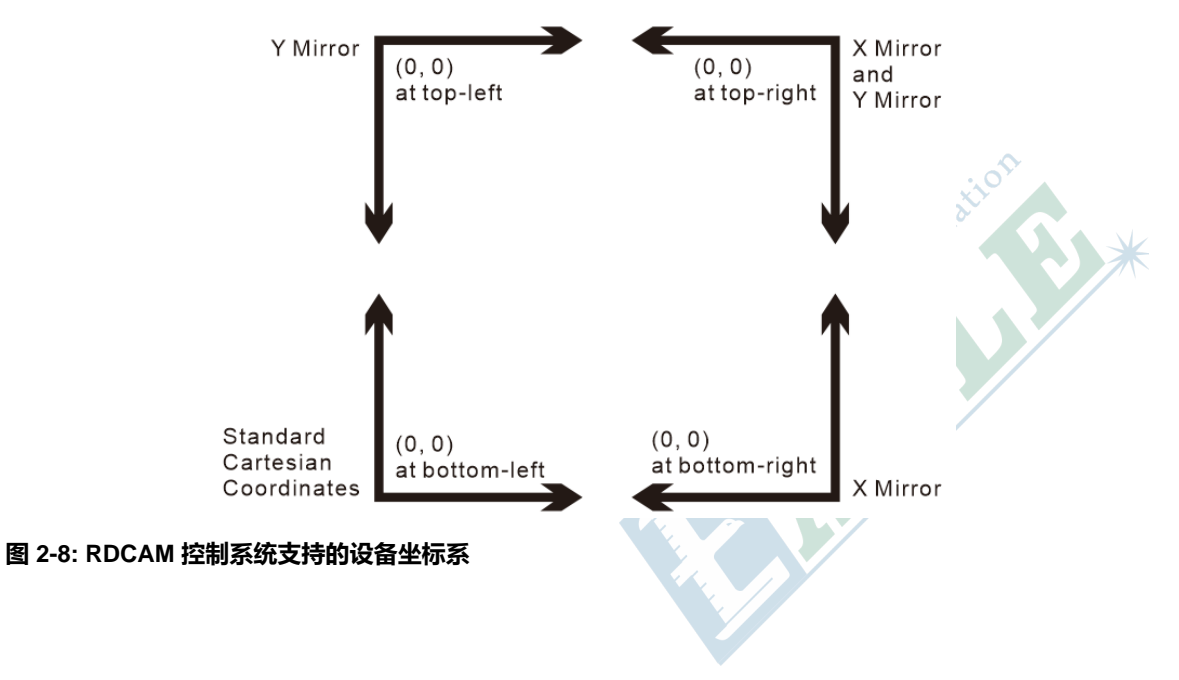

RDCAM 控制系统支持标准笛卡尔坐标系及其变种,如上图所示,激光切割机厂商会根据其机械 设计进行选择。在 EaglePrint 软件中,请使用 **轴镜像** 选项针对您的激光切割机设置正确的设备 坐标系。

KaiTian 控制系统仅支持标准笛卡尔坐标系,无法自定义。

除了设备坐标系,您可以针对待加工工件设置合理的工件坐标系,以简化加工定位过程,如下图 所示。

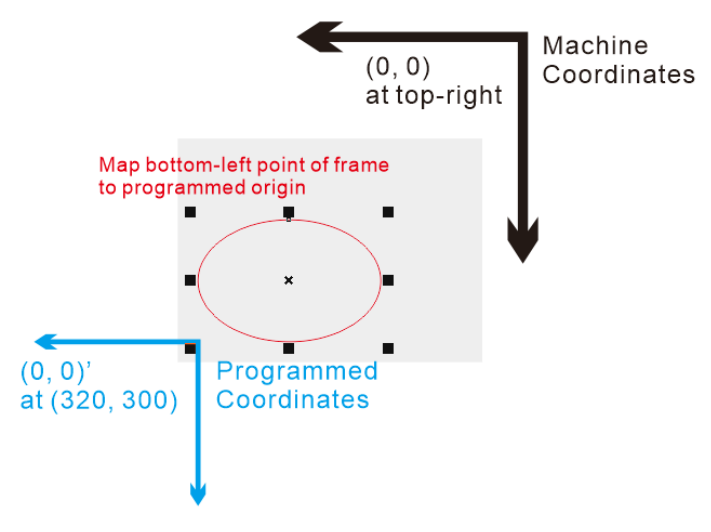

#### 图 2-9: 工件坐标系示意图

下面我们举例说明如何设置工件坐标系。首先,将切割头移动至工件上的指定位置 (320, 300),如上图所示。然后,对于搭载 RDCAM 控制系统的激光切割机,按下控制面板上的 定 位 按钮;对于搭载 KaiTian 控制系统的激光切割机,按下控制面板上的 F 按钮,此时,控制系 统会以此为原点 (0,0)建立一个工件坐标系,对应于设备坐标系中的 (320,300)。最后,请在 EaglePrint 软件中使用 切割头 (针对 RDCAM 系统)或 定位方式 (针对 KaiTian 系统)选项将 图形矩形外接框的一个预定义点映射至工件坐标系原点,如上图所示。

## 使用 CorelDRAW 配合 EaglePrint 软件

本节中,我们介绍如何使用 CorelDRAW 配合 EaglePrint 软件。 您可以在 Wikipedia 上找到 CorelDRAW 软件的简要介绍。

> CorelDraw (styled CorelDRAW) is a vector graphics editor developed and marketed by Corel Corporation. It is also the name of Corel's Graphics Suite, which bundles CorelDraw with bitmap-image editor Corel Photo-Paint as well as other graphics-related programs (see below). The latest version is designated X8 (equivalent to version 18), and was released in March 2016. CorelDraw is designed to edit two-dimensional images such as logos and posters.

> > https://en.wikipedia.org/wiki/CorelDRAW

首先,请打开 CorelDRAW 软件并创建新文档,如下图所示。

| C            | orelDRA\       | W X8 (64-Bit) - Welcome Scr     | een                               |                     |                    |           |           |                 | _     |      | Х                   |
|--------------|----------------|---------------------------------|-----------------------------------|---------------------|--------------------|-----------|-----------|-----------------|-------|------|---------------------|
| <u>F</u> ile | T <u>o</u> ols | <u>W</u> indow <u>H</u> elp     |                                   |                     |                    |           |           |                 |       |      |                     |
| ſ            | •              |                                 | ■   S = C =   <b>X</b>   [        |                     | 100%               | •         |           | Snap <u>T</u> o | ~   ¢ | »    | >>                  |
| Lette        |                | ▼ □                             | Create a New Document             |                     |                    |           | Х         | ım 📜 🕀          |       |      | >>                  |
| h.           | 🔶 Wel          | come Screen +                   | Name:                             | Untitled-1          |                    |           |           |                 |       |      | 20000<br>•          |
| 4            | >>             |                                 | Preset destination:               | Custom              |                    | •         | • 💼       |                 | A /   | 4    | Þ                   |
|              |                | Cot St                          | Size:                             | Custom              |                    | •         |           |                 |       |      | $\widehat{\square}$ |
|              |                | Get St                          | Width:                            | 1,300.0 mm 🛟        | millimeters        | •         |           |                 |       |      |                     |
|              | <u> </u>       |                                 | Height:                           | 900.0 mm 🛟          |                    |           |           |                 |       |      |                     |
|              | *              | New Document                    | Number of pages:                  | 1 🗘                 |                    |           |           |                 |       |      |                     |
| C            | đ              | New From Tem                    | Primary color mode:               | СМҮК 🗸              | ]                  |           |           |                 |       |      |                     |
|              | -              |                                 | Rendering resolution:             | 300 -               | dpi                |           |           |                 |       |      | _                   |
| O,           |                | Open Recent                     | Preview mode:                     | Enhanced            |                    | -         |           |                 |       |      |                     |
|              | Ρ              | machine_coordinate<br>eagle.cdr | ▼ Color settings                  |                     |                    |           |           |                 |       |      |                     |
| A            | 1.             | CM1309_RD.cdr                   | <ul> <li>Description</li> </ul>   |                     |                    |           |           |                 |       |      |                     |
| <u> </u>     |                | 光路调节.cdr                        | No longer show the dialog and     | d use the default   | settings to create | e new do  | ocuments. |                 |       |      |                     |
|              |                | Open Other                      |                                   |                     |                    |           |           |                 |       |      |                     |
| _            |                | open e treim                    |                                   |                     |                    |           |           |                 |       |      |                     |
|              |                | Get More                        | Do not show this dialog <u>ag</u> | ain<br>OK           | Cancel             | L         | lein      |                 |       |      |                     |
| $\oplus$     |                |                                 |                                   | UK .                | cancer             |           | ieip      |                 |       |      |                     |
|              | 8              | Take a Tour                     |                                   | •                   |                    |           |           |                 |       |      |                     |
| >>           | i 🕨 🥒          |                                 | Drag colors (or o                 | bjects) here to sto | re these colors wi | th your o | locument  |                 |       | > >> | "                   |
| ( 515        | .357, 717      | 7.859)                          | <u> </u>                          | 🛃 🔿 🗙 Fill          | Color              |           | ≙         | Outline Color   |       |      |                     |

创建文档时,请根据您的激光切割机设置正确的页面 **宽度**和 高度,以及正确的 色板,详见 您必须 了解的重要概念 on page 32 小节的 纸张尺寸和方向 和 色彩模式 部分。

文档创建成功后,您可以画一个简单的矩形和椭圆形来做测试,如下图所示。

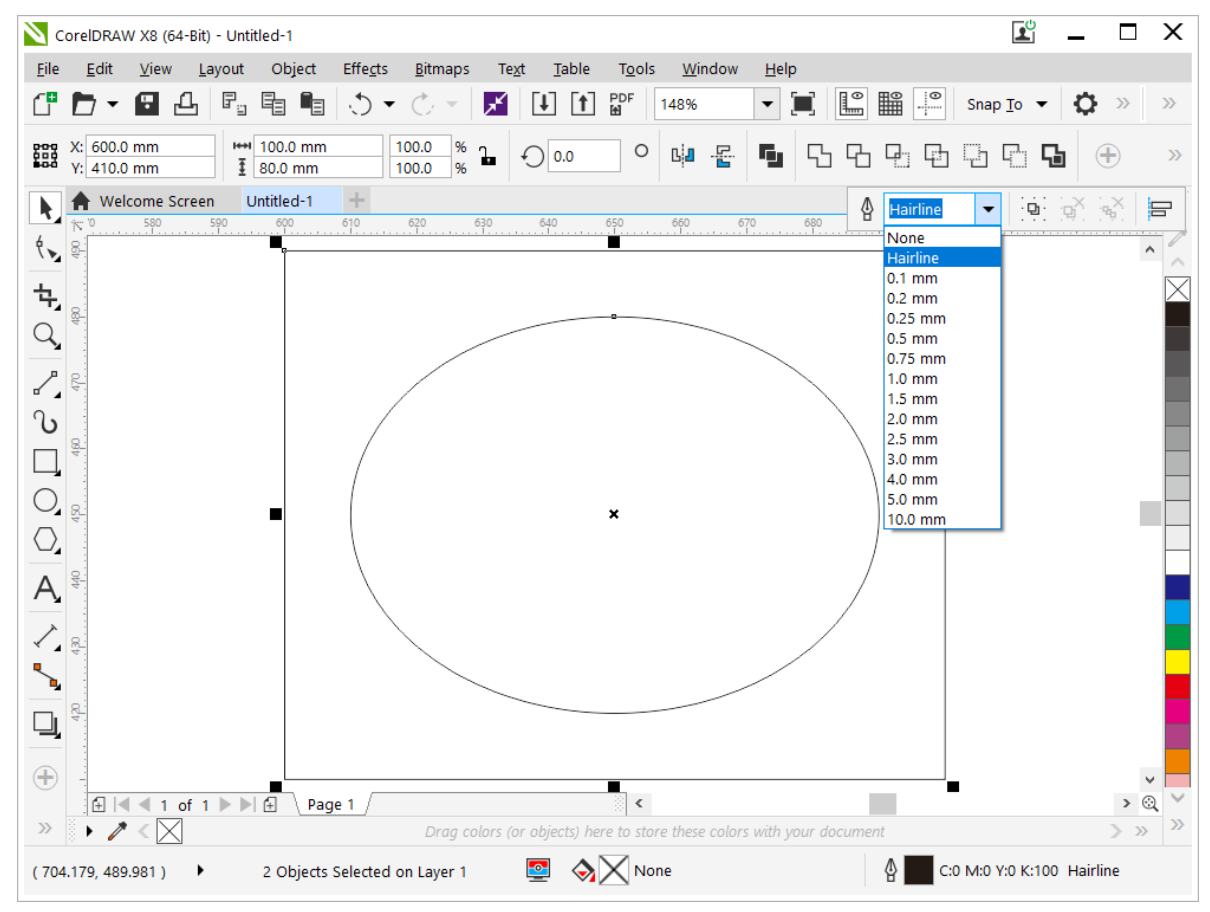

请确认将 **线宽** 设置为 **细线**,如上图所示,详见 您必须了解的重要概念 on page 32 小节的 矢量 图形 部分。

然后点击 打印 按钮, 您将看到如下图所示对话框。

| rint                                |                                                                                          |                                     |                            | ×                  |
|-------------------------------------|------------------------------------------------------------------------------------------|-------------------------------------|----------------------------|--------------------|
| General Color                       | Composite Layout Prepress                                                                | No Issues                           |                            |                    |
| Destination                         |                                                                                          |                                     |                            |                    |
| Pri <u>n</u> ter:                   | Brother DCP-1618W Printer                                                                | •                                   | Preferences                |                    |
| P <u>ag</u> e:                      | Device Independent PostScript File<br>Brother DCP-1618W Printer<br>CFBF1309              |                                     | Us <u>e</u> PPD            |                    |
| Status:<br>Location:<br>Comment:    | Fax<br>Microsoft Print to PDF<br>Microsoft XPS Document Writer<br>Отправить в OneNote 16 |                                     | □ Print to fi <u>l</u> e ► |                    |
| Print range<br>Cu <u>r</u> rent doc | cument <u>D</u> ocuments                                                                 | Copies<br>Number of <u>c</u> opies: | 1                          |                    |
| O Current pag<br>O Pages:           | pe O Selection                                                                           | 11 22 33                            | Collate                    |                    |
|                                     | Even_Odd 👻                                                                               | Print as <u>b</u> itmap:            | 300 🏮 dpi                  |                    |
| Print st <u>y</u> le:               | CorelDRAW Defaults                                                                       |                                     | ▼ Sa <u>v</u> e As         |                    |
| Print Previe                        | w Print                                                                                  | Cancel                              | Apply Help                 | ◀ ◀ ▶ ▶   Page 1 - |

请确认选择激光切割机对应的打印机型号,本例中为 CFBF1309。

请确认选择正确的纸张方向,如下图所示,点击对话框左下角的 **打印预览** 按钮,您将在对话框右侧 看到打印预览窗口,详见 <u>您必须了解的重要概</u>念 on page 32 小节的 <u>纸张尺寸和方向</u> 部分。

| Print                                 |                                     |                     | ×                         |
|---------------------------------------|-------------------------------------|---------------------|---------------------------|
| General Color                         | Composite Layout Prepress           |                     |                           |
| Destination                           |                                     |                     |                           |
| Pri <u>n</u> ter:                     | CFBF1309                            | ▼ Preferences       |                           |
| Page:                                 | Match orientation (Landscape)       | ▼ Us <u>e</u> PPD   |                           |
| Status:<br>Location:<br>Comment:      | Ready<br>SMARTLASER                 | 🗌 Print to file 🕨 🕨 |                           |
| Print range<br>© Cu <u>r</u> rent doe | cument O Documents Number of        | f <u>c</u> opies:   |                           |
| O Current pag                         |                                     | Collate             |                           |
|                                       | Even_Odd                            | bitmap: 300 🗊 dpi   |                           |
| Print style:                          | Custom (Current settings not saved) | ▼ Sa <u>v</u> e As  |                           |
| Print Previe                          | w Print Ca                          | ancel Apply Help    | <b>◀ ◀ ▶ ▶</b>   Page 1 ▼ |

#### 图 2-10: CorelDRAW 软件的打印对话框

完成上述步骤后,点击**打印**按钮,如果您的激光切割机搭载了 RDCAM 控制系统,您将看到如下图 所示的输出对话框。

| 🔏 Output |           | ×        |
|----------|-----------|----------|
| Save     | to U File | Download |
|          | Filename: | DEFAULT  |
| U File   |           |          |
| No.      | Filename  |          |
|          |           |          |
|          |           |          |
|          |           |          |
|          |           |          |
| Read     | d Delete  | Empty    |

如果激光切割机连接至 PC 的 USB 端口,则可以直接下载加工数据文件至设备,或者您可将加工数据保存至脱机文件并使用 U 盘发送给设备。

如果您的激光切割机搭载了 KaiTian 控制系统, 您将看到如下图所示的输出对话框。如果激光切割机 连接至 PC 的 USB 端口, 则可以直接下载加工数据文件至设备。

| 🥪 Output                                     |                    |                      |         |                                   | - 🗆 🛛                |
|----------------------------------------------|--------------------|----------------------|---------|-----------------------------------|----------------------|
| Mode<br>© Data                               | Device B<br>USB De | Browsing -<br>vices: |         |                                   | Files Browsing:      |
| Power: 0 v %<br>Quality: 3 v                 | ID                 | Flag                 | Version | Kernel Version                    |                      |
| V-Min: 60 v cm/min<br>V-Max: 800 v cm/min    |                    |                      |         |                                   | Run Delete           |
| Job Message<br>Sum: 0 Bytes Fil<br>Progress: | ename:             |                      |         | Send <u>D</u> ata<br>Unplug Devic | Save As <u>F</u> ile |

本节仅介绍了使用 CorelDRAW 软件的基本流程,后续章节和范例中会介绍更详细的功能和操作步骤。

## 使用 Adobe Illustrator 配合 EaglePrint软件

本节中,我们将介绍如何使用 Adobe Illustrator 配合 EaglePrint 软件。首先,打开 Adobe Illustrator 软件并创建新文档,如下图所示。

| New Document         |                                                                                                   |  |
|----------------------|---------------------------------------------------------------------------------------------------|--|
| <u>N</u> ame:        | Untitled-1                                                                                        |  |
| Profile:             | [Custom]                                                                                          |  |
| Number of Artboards: |                                                                                                   |  |
| Spac <u>i</u> ng:    | ☐ 7.06 mm     Columns:      ☐ 1     ☐ 1     ☐                                                     |  |
| <u>S</u> ize:        | [Custom]                                                                                          |  |
| <u>W</u> idth:       | 1300 mm Units: Millimeters V                                                                      |  |
| <u>H</u> eight:      | 900 mm Orientation: 🙀 👫                                                                           |  |
| B <u>l</u> eed:      | Top     Bottom     Left     Right $\bigcirc$ 0 mm $\bigcirc$ 0 mm $\bigcirc$ 0 mm $\bigcirc$ 0 mm |  |
| ► Advanced           | Color Mode:CMYK, PPI:300, Align to Pixel Grid:No                                                  |  |
| Templates            | OK Cancel                                                                                         |  |

创建文档时,请根据您的激光切割机设置正确的页面 **宽度** 和 高度,以及正确的 色板,详见 您必须 了解的重要概念 on page 32 小节的 纸张尺寸和方向 和 色彩模式 部分。

文档创建成功后,您可以画一个简单的矩形和椭圆形来做测试,如下图所示。

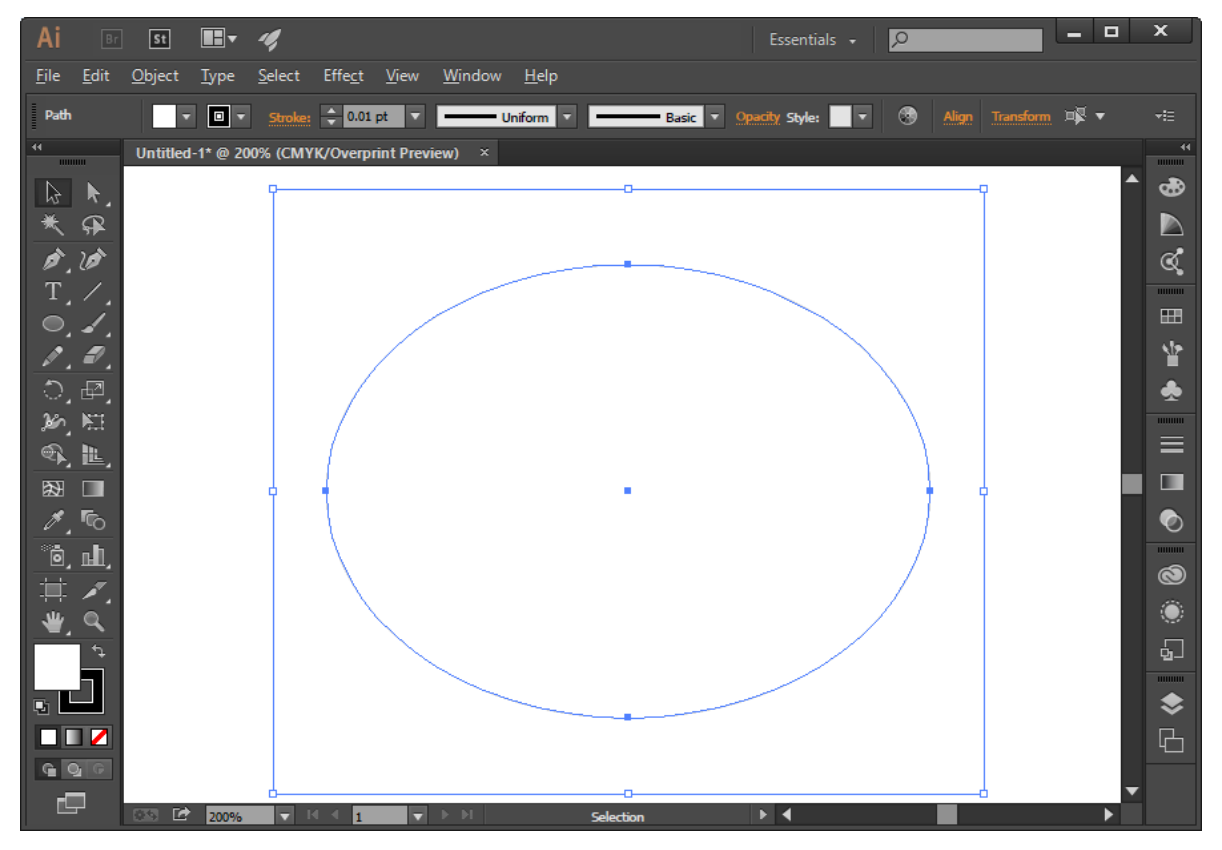

请确认将 **线宽** 设置为 **0.01mm**,如上图所示,详见 您必须了解的重要概念 on page 32 小节的 矢量图形 部分。

然后点击 **打印** 菜单项,您将看到如下图所示的打印对话框。请确认选择激光切割机对应的打印机型 号,本例中为 CFBF1309。

请确认选择正确的纸张方向,如下图所示。请查看左侧的打印预览窗口确认设置正确,详见 您必须 了解的重要概念 on page 32 小节的 纸张尺寸和方向。

| Print                                                 |                        |                                |
|-------------------------------------------------------|------------------------|--------------------------------|
|                                                       |                        |                                |
|                                                       | Print Preset:          | Custom 💌 📩                     |
|                                                       | <u>P</u> rinter:       | CFBF1309                       |
|                                                       | PP <u>D</u> :          |                                |
| Conorol                                               | General                |                                |
| Marks and Bleed<br>Output                             | Copjes:                | 1 Collate Reverse Order        |
| Graphics<br>Color Management                          | Artboards:             | • <u>A</u> ll O <u>R</u> ange: |
| Advanced<br>Summary                                   |                        | Ignore Artboards               |
|                                                       | — Media Si <u>z</u> e: | CFBF1309 CAD 1300.0 x 900.0 mm |
|                                                       |                        | 1302 mm Height: 902 mm         |
|                                                       | Orientation:           | Auto-Rotate 👔 💣 🔮 🛃            |
|                                                       |                        |                                |
|                                                       | Options                |                                |
|                                                       | Print Layers:          | Visible & Printable Layers     |
|                                                       | Placement:             | 228 X: 1 mm Y: 1 mm            |
|                                                       | Scaling:               | Do Not Scale                   |
|                                                       | Scale:                 | <u>W:</u> 100 중 <u>H</u> : 100 |
| Document: 1300 mm x 900 mm<br>Media: 1302 mm x 902 mm |                        | Tile Range:                    |
|                                                       |                        |                                |
| Set <u>u</u> p                                        |                        | Do <u>n</u> e Print Cancel     |
|                                                       |                        |                                |

完成上述步骤后,点击**打印**按钮开始打印,参见使用 *CorelDRAW* 配合 *EaglePrint* 软件 on page 40 小节了解针对不同控制系统的输出对话框。

## 使用 AutoCAD 配合 EaglePrint 软件

本节中,我们将介绍如何使用 AutoCAD 配合 EaglePrint 软件。首先,打开 AutoCAD,软件将自动为你创建一个新文档,如下图所示,没有页面设置对话框,与 CorelDRAW 和 Adobe Illustrator 软件不同。

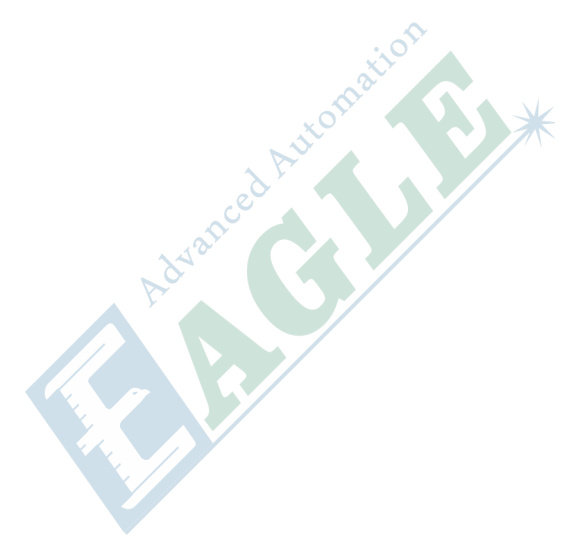

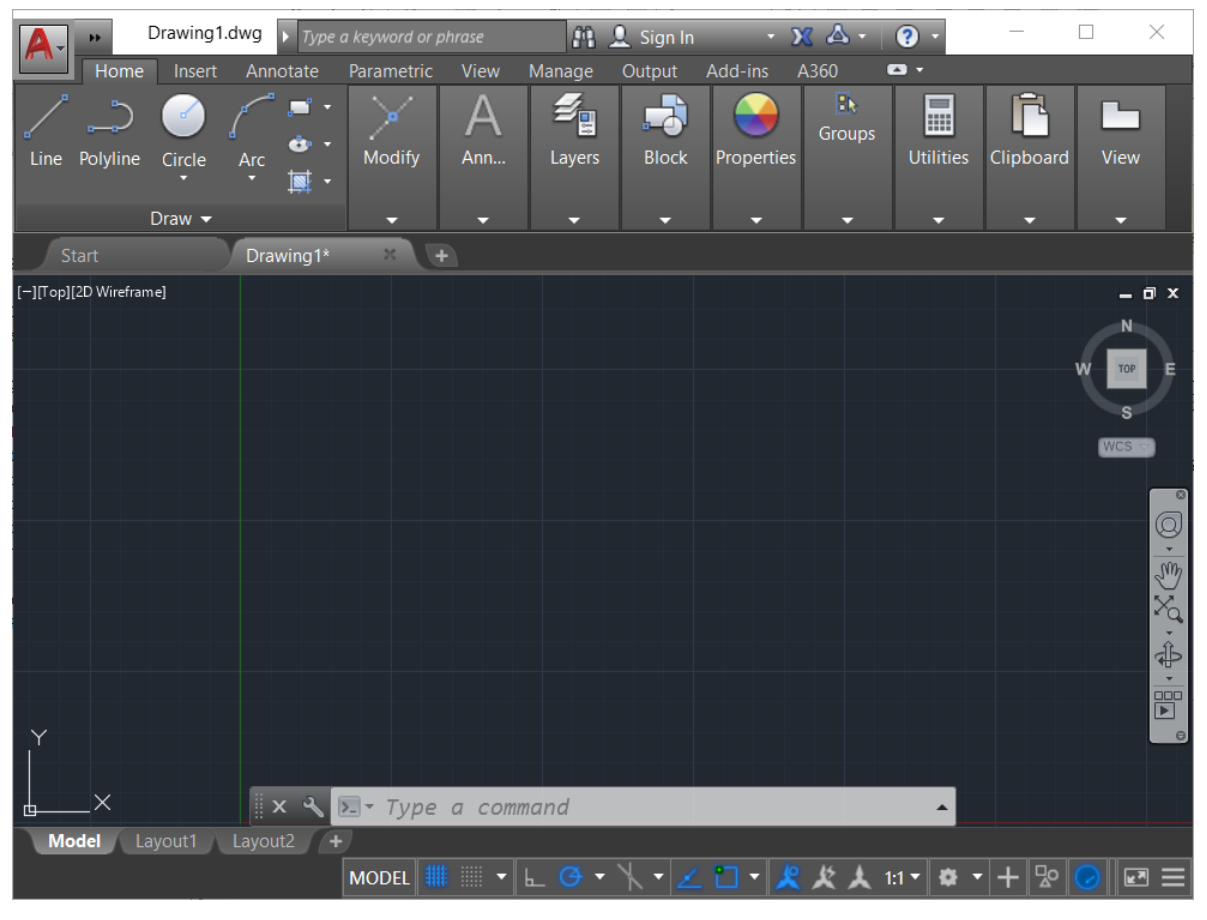

文档创建成功后,您可以画一个简单的矩形和椭圆形来做测试,如下图所示。

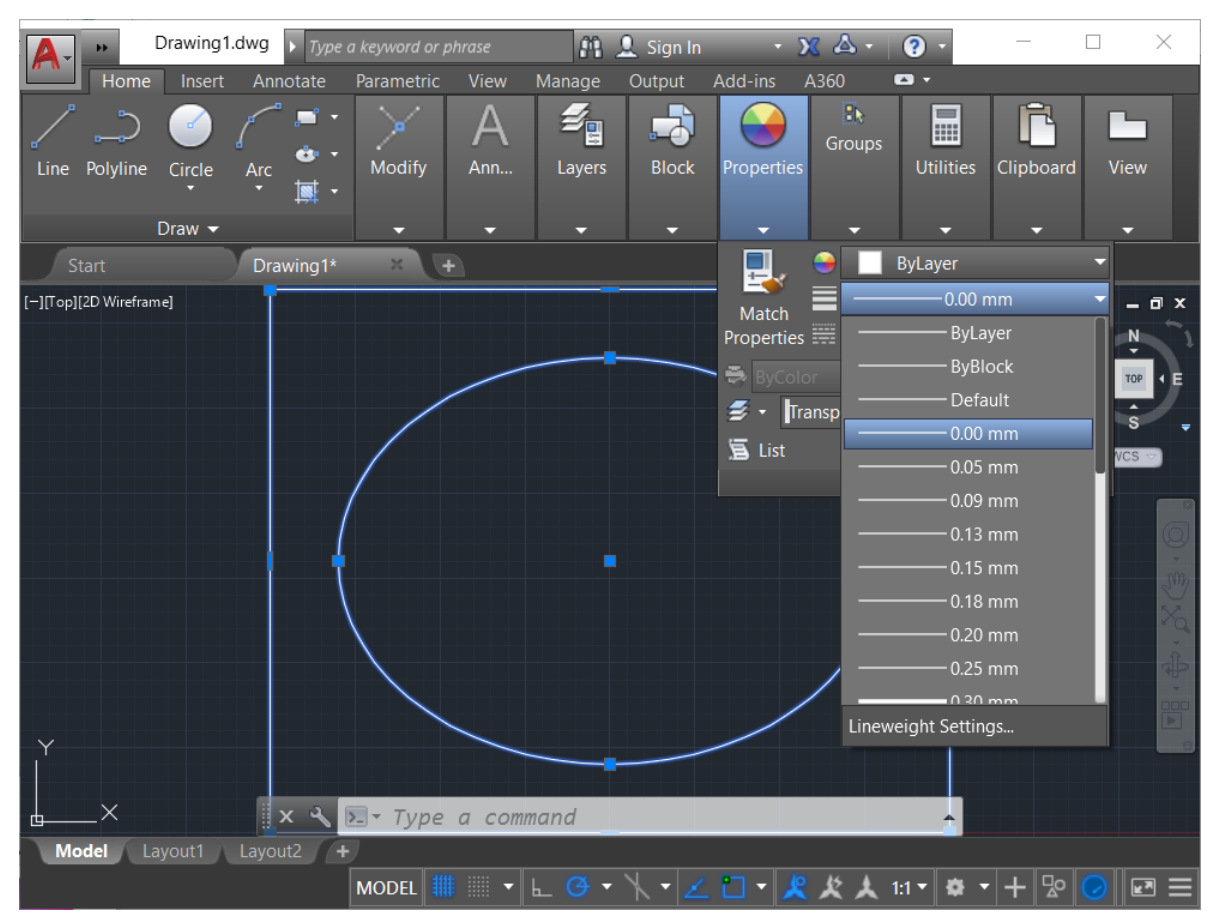

请确认将 **线宽** 设置为 **0.00mm**,如上图所示,详见 您必须了解的重要概念 on page 32 小节的 矢量图形 部分。

然后点击 **打印** 菜单项,您将看到如下图所示的打印对话框。请确认选择激光切割机对应的打印机型号,本例中为 CFBF1309。

| >          |                                                                     |                                                                                   |                                          |                                         |                                            | t - Model                                                   | A Plot - N                                                                                              |
|------------|---------------------------------------------------------------------|-----------------------------------------------------------------------------------|------------------------------------------|-----------------------------------------|--------------------------------------------|-------------------------------------------------------------|----------------------------------------------------------------------------------------------------|
| iments)    | (pen assi <u>g</u> nments                                           | Plot style table (pen                                                             |                                          |                                         |                                            | setup                                                       | Page setup                                                                                              |
| ~ 1        |                                                                     | None                                                                              | Add <u>.</u>                             | ~                                       |                                            | <none></none>                                               | N <u>a</u> me:                                                                                          |
|            | rt options                                                          | Shaded viewport op                                                                |                                          |                                         |                                            | /plotter                                                    | Printer/plot                                                                                            |
| yed 🗸 🗸    | As displayed                                                        | Sha <u>d</u> e plot As                                                            | Properties                               | \                                       | 309                                        | CFBF130                                                     | Na <u>m</u> e:                                                                                          |
| ~          | Normal                                                              | <u>Q</u> uality No                                                                |                                          | by Autodesk                             | Windows System Driver - b                  | er: CFBF1309 - 1                                            | Plotter:                                                                                                |
|            | 300                                                                 | DPI 30                                                                            | <u>k—1302 mm—≯↓</u><br>□ 0               |                                         | ER                                         | e: SMARTLASE                                                | Where:                                                                                                  |
| S          | <u>kg</u> round<br>: lineweights<br>parency<br>plot styl <u>e</u> s | Plot options Plot in backgro Plot object line Plot transparer Plot with plot s    | Number of copies                         | ~                                       | 0 mm                                       | ot to <u>f</u> ile<br>si <u>z</u> e<br>=1309 1300.0 x 900.0 | Plot to<br>Paper size<br>CFBF1309                                                                       |
| ects<br>ut | space last<br>rspace objects<br>) on<br>nges to layout              | Plot paperspac Hide paperspac Plot stamp on Save changes                          | ~                                        | Plot scale<br>Fit to pape<br>Scale: 1:1 |                                            | ea<br>: to plot:<br>nts ~                                   | Plot area<br><u>W</u> hat to pl<br>Extents                                                              |
| A          | ation<br>ation                                                      | Drawing orientation O Portrait O Landscape Plot upside_dov                        | mm ∨ ≡<br>u <u>n</u> it<br>e lineweights | 1<br>1<br>Sca                           | intable area)<br>☑ <u>C</u> enter the plot | fset (origin set to prin<br>597.82 mm<br>407.82 mm          | Plot offset (           X:         597.8           Y:         407.8                                     |
| u          | ges to layou<br>ation<br>a±ion<br>a±down                            | Save changes i<br>Drawing orientation<br>Portrait<br>Landscape<br>Plot upside_dov | y to Layo <u>u</u> t ∨                   | Scale: 1:1                              | intable area)                              | fset (origin set to prin<br>597.82 mm<br>407.82 mm          | Extents           Plot offset (           ≚:         597.8           Y:         407.8           Preview |

相比 CorelDRAW 和 Adobe Illustrator,在 AutoCAD 软件中,您需要注意以下一些设置。

- 请确认设置正确的纸张方向,详见 属性 按钮下方的纸张设置示意图或打印预览窗口。某些版本的 AutoCAD 与其它软件对纸张尺寸和方向的要求不同,您可以使用我们特别为 AutoCAD 软件 准备的纸张并配合上述打印对话框中的 绘图方向 选项进行调整,详见 您必须了解的重要概念 on page 32 小节的 纸张尺寸和方向 部分。
- 通过上述打印对话框中的范围选项设置正确的处理范围。
- 通过上述打印对话框中的 偏移 选项设置合适的输出偏移量。上例中,由于我们使用工件坐标系进行加工定位,因此选择了 中心定位 以简化设置,这也是我们推荐的方法,详见 您必须了解的重要概念 on page 32 小节的 设备和工件坐标系 部分。
- 将上述打印对话框中的 绘图比例 设置为 1:1,同时请确认设置了正确的比例单位。
- 如果您想修改激光加工参数等打印机设置,请点击上述打印对话框中的 属性 按钮,您将看到如下 图所示的绘图仪设置对话框。

| Plotter Configuration Editor - CFBF1309                                                                                                    | × |
|----------------------------------------------------------------------------------------------------|---|
| General Ports Device and Document Settings                                                                                                    |   |
| <ul> <li>➡ CFBF1309</li> <li>➡ Media</li> <li>➡ Source and Size <size: 1300.0="" 900.0="" cfbf1309="" mm="" x=""></size:></li> <li>➡ Media Destination <default></default></li> <li>➡ Graphics</li> <li>➡ Custom Properties</li> <li>➡ Custom Paper Sizes &amp; Calibration</li> <li>➡ Custom Paper Sizes</li> <li>➡ Modify Standard Paper Sizes (Printable Area)</li> <li>➡ Filter Paper Sizes</li> <li>➡ Plotter Calibration</li> <li>➡ PMP File Name <none></none></li> </ul> |   |
| Access Custom Dialog Press the following button to access the device driver-specific user-interface. Qustom Properties                                                                                                    |   |
| Import <u>D</u> efaults<br>OK Cancel <u>H</u> elp                                                                                                    |   |

点击 **自定义属性** 按钮显示打印首选项对话框,详见 熟悉打印机设置 on page 27 小节。设置修改完成后,点击 **确定** 按钮来确认修改,AutoCAD 会弹出一个如下图所示的对话框。

| A Changes to a Printer Configuration File                  | $\times$ |
|------------------------------------------------------------|----------|
| You have made changes to a system printer configuration.   |          |
| Create a temporary PC3 file to apply to this plot only.    |          |
| ⊖ <u>S</u> ave changes to the following file:              |          |
| C:\Users\Eric\appdata\roaming\autodesk\autocad 2017\r21.0\ | enu'     |
| OK Cancel <u>H</u> elp                                     |          |

如果您的修改仅针对当前任务,请选择 **创建临时 PC3 文件**选项,否则,请选择 **保存修改至文件** 选项并指定一个文件名以保存修改,后续打印时可选择该绘图仪直接套用对应的设置。

• 点击 预览.... 按钮查看打印预览窗口并确认所有设置都正确,如下图所示。

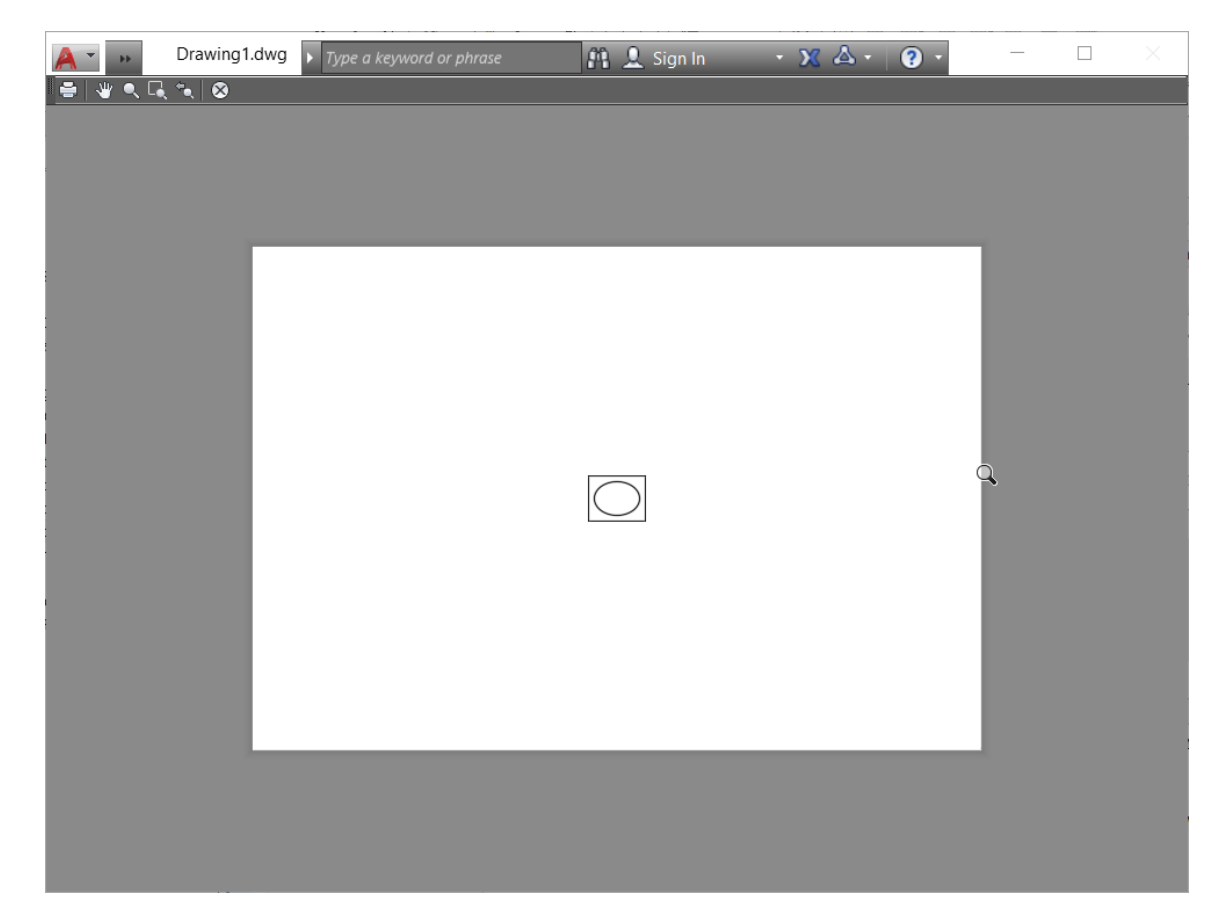

完成上述步骤后,点击 确定 按钮开始打印,参见 使用 CorelDRAW 配合 EaglePrint 软件 on page 40 小节了解针对不同控制系统的输出对话框。

## 小结

本章中,我们首先熟悉了打印机属性和设置,了解了 EaglePrint 的主要特性和功能。

然后,为了正确的使用第三方设计排版软件配合 EaglePrint,我们介绍了一些您必须了解的重要概念,包括激光加工模式、矢量图形和点阵图像以及 EaglePrint 如何处理它们、纸张尺寸和方向、打印质量和分辨率以及它们如何影响加工结果、色彩模式以及 EaglePrint 如何处理彩色图形和图像、设备和工件坐标系以及如何在 EaglePrint 中进行设置。

最后,我们提供了几个非常流行的第三方设计排版软件配合 EaglePrint 使用的操作范例。

下一章中,我们将介绍 EaglePrint 软件中针对切割加工的特殊功能。

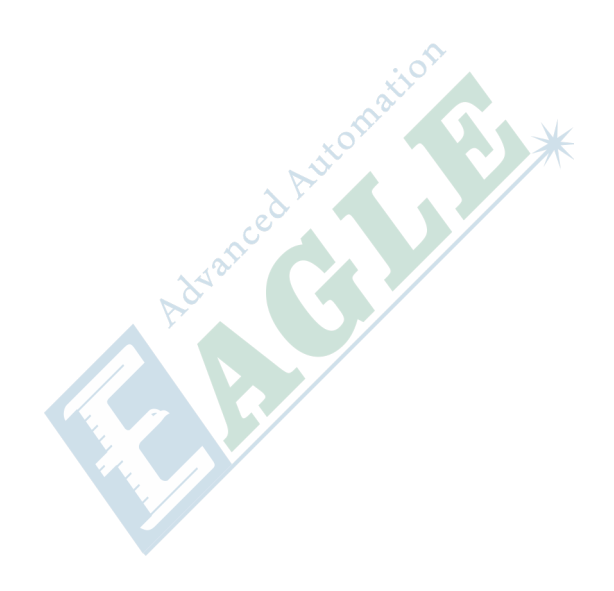

## 使用 EaglePrint 进行切割加工

内容:

- 黑白模式下的切割加工
- 彩色模式下的切割加工

本章中,我们将通过一些结合第三方设计排版软件的操作范例,介绍 EaglePrint 软件中针对切割加工的特殊功能,帮助您正确高效的使用 EaglePrint。

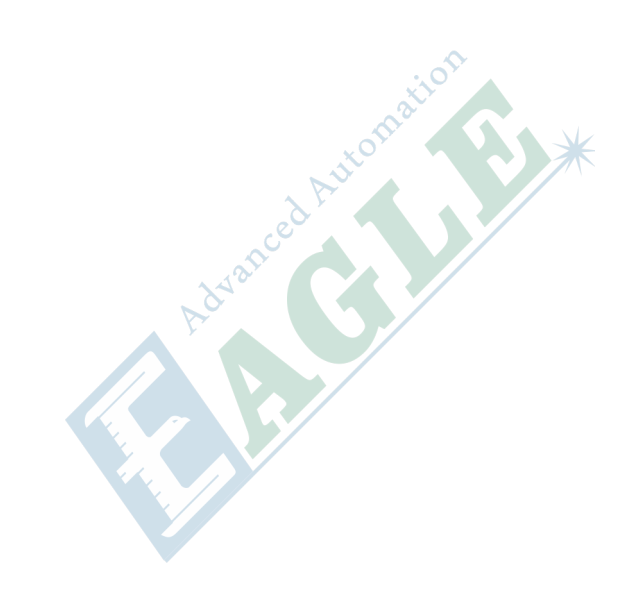

## 黑白模式下的切割加工

本节中,我们将通过一个使用 CorelDRAW 配合 EaglePrint 切割德美鹰华品牌 LOGO 的范例,详细介绍切割加工相关的功能和操作。本节内容仅涉及黑白模式,下一节将详细介绍彩色模式与黑白模式的区别。

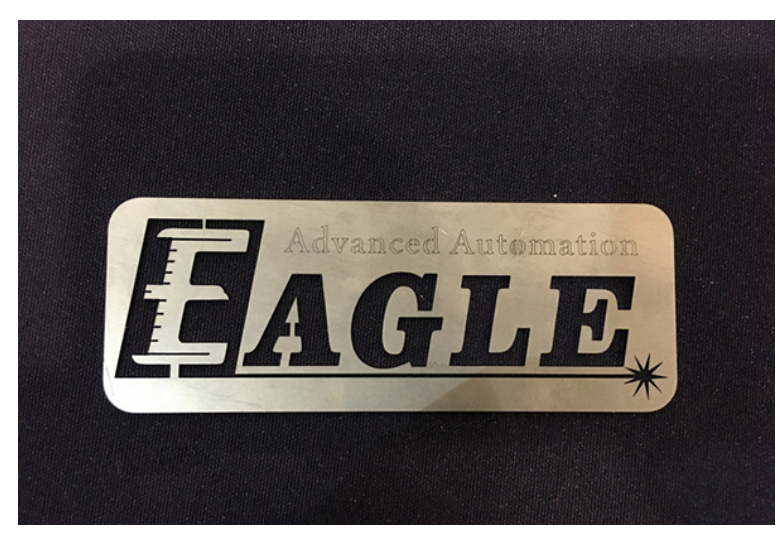

1. 创建一个新文档,设置正确的页面尺寸和色板,如下图所示,详见使用 *CorelDRAW* 配合 *EaglePrint* 软件 on page 40 小节,以及 您必须了解的重要概念 on page 32 小节的 纸张尺寸和 方向 和 色彩模式 部分。

| Ele Tools Window Help         Image: Construction         Image: Construction         Image: Const con objectsh here to store these colors with your docum                                                                                                    | Cor          | relDRA\        | V X8 (64-Bit) - Welcome Scr | een                                        |                   |                      |              |      |                 | . ()<br>L | - |             | Х  |
|----------------------------------------------------------------------------------------------------|--------------|----------------|-----------------------------|--------------------------------------------|-------------------|----------------------|--------------|------|-----------------|-----------|---|-------------|----|
| Image: Construction       Image: Construction       Image: Conston       Image: Construction                                                                                                    | <u>F</u> ile | T <u>o</u> ols | <u>W</u> indow <u>H</u> elp |                                            |                   |                      |              |      |                 |           |   |             |    |
| Image: Create a New Document     Image: Initiated Image: Initiated Image: Initiated Image: Image: Image                                                                                                    | ſ            | -              |                             | ∎   S + C +   <b>X</b>   ⊞                 | PDF               | 100% 👻               |              |      | Snap <u>T</u> o | -         | Ф | >>          | >> |
| Welcome Screen     Name:     Name:     New Cocurrent     New Document     New From Tem     New From Tem     Primary color mode:   Number of pages:   Primary color mode:   Preview mode:   Image:   Image:   Open Recent   eagle.cdr   CM1309_RD.cdr   XBigith:   YBigith:   Deen Other   Get More   Do not show this dialog ggain   Ok Cancel   Help           Name:   Image:   Image:   Image:   Image:        Image:   Image: <th></th> <th></th> <th></th> <th>Create a New Document</th> <th></th> <th></th> <th></th> <th>Х</th> <th>ım 📜 🕂</th> <th></th> <th></th> <th></th> <th>&gt;</th>                                                                                                    |              |                |                             | Create a New Document                      |                   |                      |              | Х    | ım 📜 🕂          |           |   |             | >  |
| <ul> <li>A A</li> <li>Cet St</li> <li>New Document</li> <li>New From Tem</li> <li>Open Recent edige.cdr<br/>CM 130 g. Ro.cdr<br/>Mising ñ.cdr</li> <li>Open Other</li> <li>Get More</li> <li>Take a Tour Learn the Basics</li> </ul>                                                                                                    | h 1          | 🛉 Wel          | come Screen +               | Name: U                                    | Intitled-1        |                      |              |      |                 |           |   |             | 10 |
| Size: ustom<br>Width: 1,300.0 mm □ millimeters<br>Width: 1,300.0 mm □ millimeters<br>Width: 1,000.0 mm □ millimeters<br>Width: 1,000.0 mm □ millimeters<br>Width: 1,000.0 mm | ę.           | >>             |                             | Preset destination: C                      | ustom             |                      | -            | Ī    |                 | Α         | Α |             |    |
| Width: 1,300.0 mm ; millimeters   New Document Number of pages:   New From Tem Number of pages:   Primary color mode: (MYK )   Rendering resolution: 0 dpi   Preview mode: Inhanced   eagle.cdr CM1309_RD.cdr   CM1309_RD.cdr Color settings   CM1309_RD.cdr Description   CM1309_RD.cdr Description   CM1309_RD.cdr Description   CM1309_RD.cdr Description   Chart Description   Description Lets you select the preview mode that most resembles the final output of your document.                                                                                                    |              |                | Cot St                      | Size: C                                    | ustom             |                      | •            |      |                 |           |   |             |    |
| <ul> <li>New Document</li> <li>New From Tem</li> <li>Open Recent<br/>eagle.cdr<br/>CM1309_RD.cdr<br/>光路调节.cdr</li> <li>Open Other</li> <li>Get More</li> <li>Take a Tour<br/>Learn the Basics</li> <li>Method for the const for the formation of the const for the formation of the const for the const for the</li></ul>                                                                                                    |              |                | Uet SI                      | Width: 1                                   | ,300.0 mm 🗘       | millimeters          | •            |      |                 |           |   |             | ĺ  |
| New Document<br>Number of pages: 1<br>Primary color mode: CMYK<br>Primary color mode: CMYK<br>Primary color mode: CMYK<br>Primary color mode: CMYK<br>Rendering resolution: 00 	 dpi<br>Preview mode: Enhanced<br>Preview mode: Enhanced<br>CM1309_RD.cdr<br>CM1309_RD.cdr<br>CDpen Other<br>Color settings<br>Do not show this dialog again<br>CK Cancel Help                                                                                                    |              |                | New Desument                | Height: 9                                  | 00.0 mm 🗘         |                      |              |      |                 |           |   |             |    |
| <ul> <li>New From Tem</li> <li>Primary color mode: CMYK ▼</li> <li>Rendering resolution: 00 ↓ dpi</li> <li>Preview mode: Enhanced ▼</li> <li>CM1309_RD.cdr</li> <li>光路调节.cdr</li> <li>Open Other</li> <li>Get More</li> <li>Do not show this dialog again</li> <li>OK Cancel Help</li> </ul>                                                                                                    |              | *              | New Document                | Number of pages: 1                         | -                 |                      |              |      |                 |           |   |             |    |
| <ul> <li>Copen Recent<br/>eagle.cdr<br/>CM1309_RD.cdr<br/>光路调节.cdr</li> <li>○ Color settings</li> <li>○ Description</li> <li>○ Description</li> <l< td=""><td>6</td><td>đ</td><td>New From Tem</td><td>Primary color mode: C</td><td>смук 🔻</td><td></td><td></td><td></td><td></td><td></td><td></td><td></td><td></td></l<></ul>                                                                                                    | 6            | đ              | New From Tem                | Primary color mode: C                      | смук 🔻            |                      |              |      |                 |           |   |             |    |
| Open Recent<br>eagle.cdr<br>CM1309_RD.cdr<br>光路调节.cdr<br>Open Other<br>Get More<br>Take a Tour<br>Learn the Basics<br>>>                                                                                                    |              | -              |                             | Rendering resolution: 3                    | •                 | dpi                  |              |      |                 |           |   |             | ł  |
| eagle.cdr<br>CM1309_RD.cdr<br>光路调节.cdr<br>○ Den Other<br>Get More<br>Take a Tour<br>Learn the Basics<br>>><br>> Drag colors (or objects) here to store these colors with your document.<br>>><br>>> Drag colors (or objects) here to store these colors with your document.<br>>> >> >> >> >> >> >> >> >>>>>>>>>>>>>                                                                                                    | O, I         |                | Open Recent                 | Preview mode: E                            | nhanced           |                      | -            |      |                 |           |   |             | ľ  |
| <ul> <li>A ↓ A → Basing H.cdr</li> <li>A → Description</li> <li>Depen Other</li> <li>Get More</li> <li>Get More</li> <li>Do not show this dialog again</li> <li>OK Cancel Help</li> <li>A → Cancel Help</li> <li>A → Cancel Help</li></ul>                                                                                                    | $\bigcirc$   | Ρ              | eagle.cdr<br>CM1309 RD.cdr  | ▼ Color settings                           |                   |                      |              |      |                 |           |   |             |    |
| Open Other<br>Get More<br>Take a Tour<br>Learn the Basics                                                                                                    | A.           | 1.             | -<br>光路调节.cdr               | <ul> <li>Description</li> </ul>            |                   |                      |              |      |                 |           |   |             | ľ  |
| Get More Do not show this dialog again Take a Tour Learn the Basics Drag colors (or objects) here to store these colors with your document                                                                                                    |              | <u>×</u>       | Open Other                  | Lets you select the preview mode document. | e that most rese  | embles the final ou  | utput of you | ur   |                 |           |   |             |    |
| Take a Tour       Learn the Basics       >>       >>       Drag colors (or objects) here to store these colors with your document                                                                                                    |              |                | Get More                    | Do not show this dialog <u>ag</u> ain      | 1                 |                      |              |      |                 |           |   |             |    |
| Learn the Basics       >>       >       C       Drag colors (or objects) here to store these colors with your document                                                                                                    |              |                | Take a Tour                 |                                            | ОК                | Cancel               | Help         |      |                 |           |   |             |    |
| >> >> >> >> >> >> >> >> >> >> >> >> >>                                                                                                    |              |                | Learn the Basics            |                                            | •                 |                      |              |      |                 |           |   |             | ſ  |
|                                                                                                    | »            | + /            | $\langle \times$            | Drag colors (or obje                       | ects) here to sto | re these colors with | n your docu  | ment |                 |           |   | <b>&gt;</b> |    |
|                                                                                                    | 601 4        | 146 461        | 600.) <b>b</b>              |                                            |                   | Color                |              | Δ    |                 |           |   |             |    |

2. 导入德美鹰华品牌 LOGO 的矢量图,如下图所示。矢量图通常存储在 DXF、SVG 或 DST 等格式的文件中,详见 您必须了解的重要概念 on page 32 小节的 矢量图形 部分。

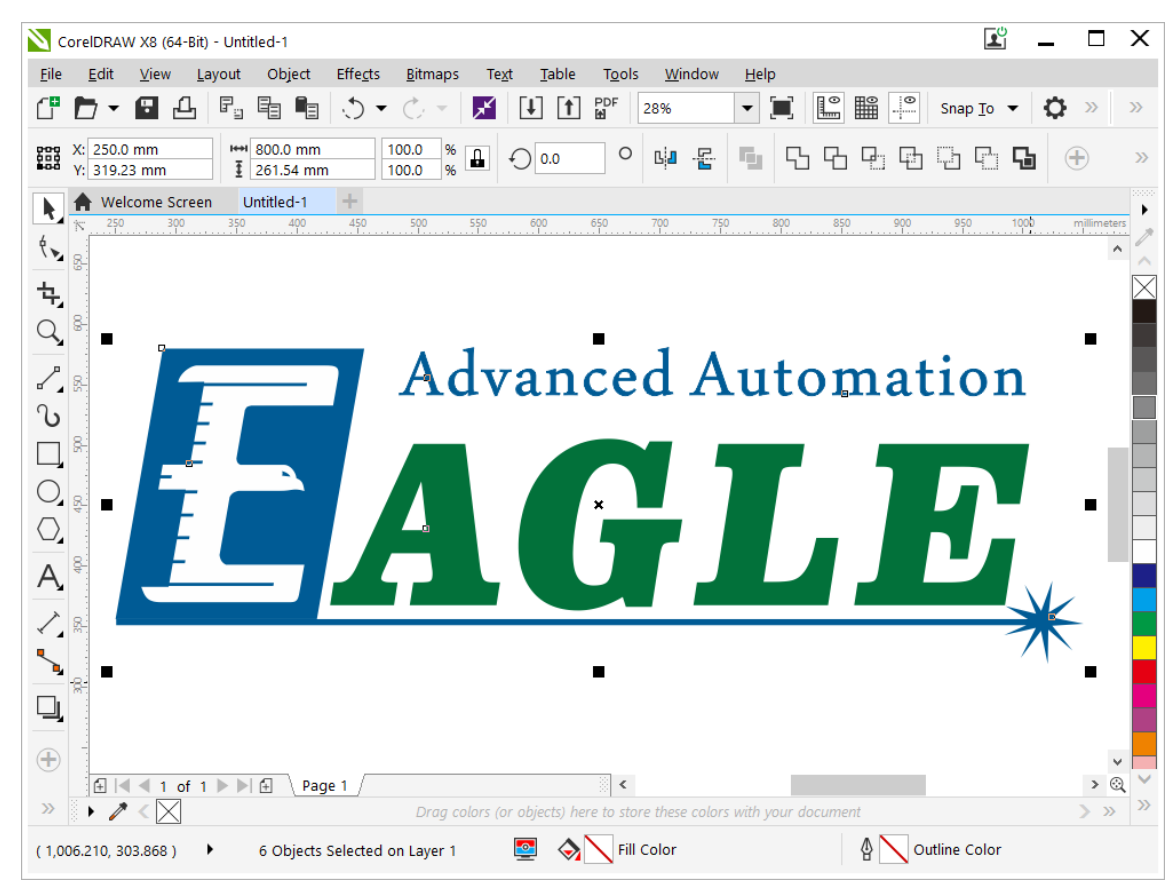

3. 确认图形外轮廓并去除填充,确认轮廓线宽设置为细线,如下图所示。

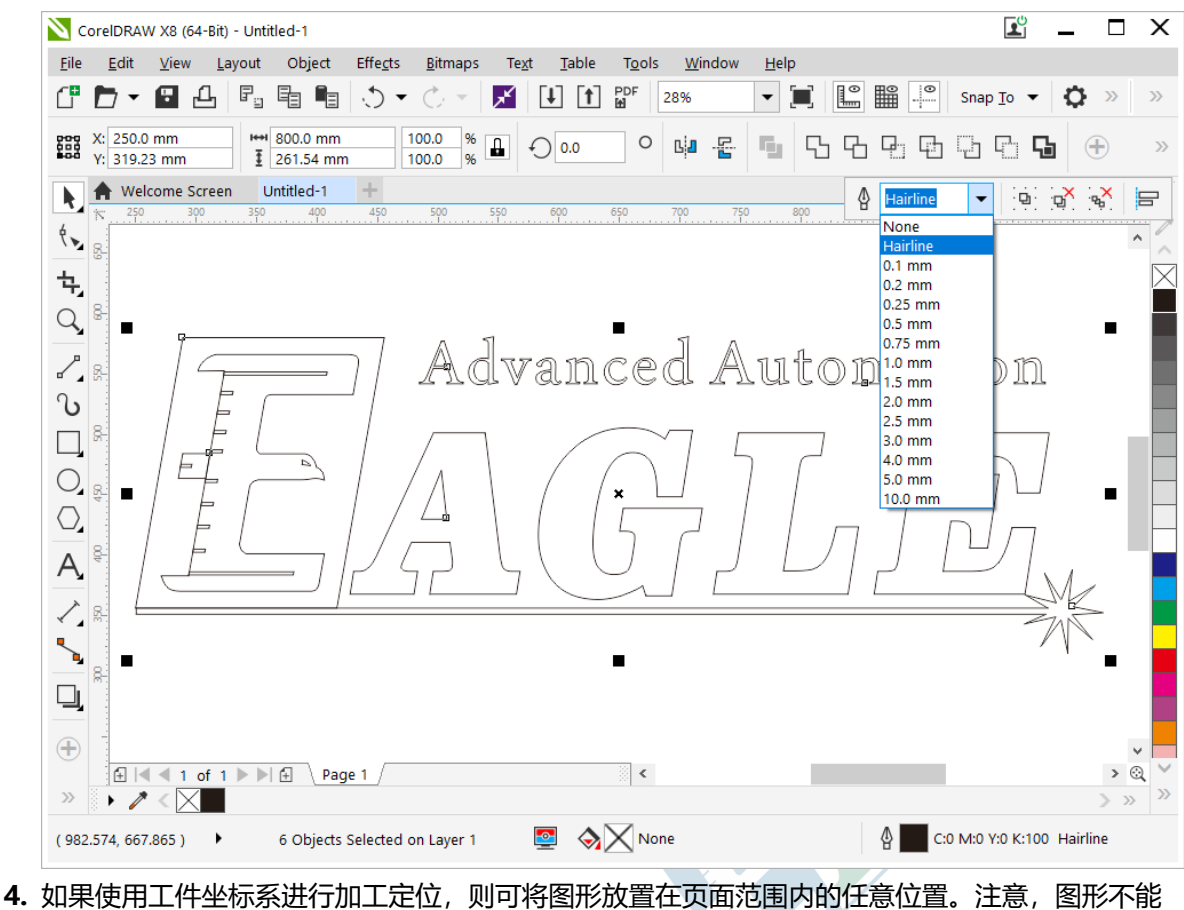

4. 如果便用工件坐标系进行加工定位,则可将图形放置在页面范围内的任意位置。注意,图形不能 超出页面范围,否则将在打印对话框的问题页中看到一个错误,如下图所示。

| Print                                                                                          |                                                                                                    |                                                                                  |                                                                     |                                                    |                    |        | ×              |
|------------------------------------------------------------------------------------------------|----------------------------------------------------------------------------------------------------|----------------------------------------------------------------------------------|---------------------------------------------------------------------|----------------------------------------------------|--------------------|--------|----------------|
| General Color                                                                                  | Composite Layout                                                                                                    | Prepress 🛕 1                                                                     | Issue                                                               |                                                    |                    |        |                |
| Preflight for:                                                                                 | Default Settings                                                                                                    |                                                                                  |                                                                     | ▼ ½ ≦                                              | ettings            |        |                |
| A Output does                                                                                  | n't fit on media                                                                                                    |                                                                                  |                                                                     |                                                    |                    |        |                |
| Details: The conte<br>continue, objects<br>• Page 1<br>Suggestion: To re<br>Properties under t | ents of the following page(s)<br>may be cropped at the edge<br>solve the situation, design yc<br>he General tab, or select the l | do not fit within th<br>of the media.<br>bur document to a<br>Fit To Page option | ie media selected in<br>smaller size, chooss<br>under the Layout ta | n printer properties<br>e a larger media si<br>ab. | s. If you<br>ze in |        | Advanced Auto: |
| Don't check f                                                                                  | or this issue in the future                                                                                                    |                                                                                  |                                                                     |                                                    |                    |        |                |
| Print Previe                                                                                   | <u>w</u>                                                                                                    | Print                                                                            | Cancel                                                              | Apply                                              | Help               | Page 1 | •              |

如果您想在设备坐标系的某个特定位置进行加工,请将图形移动至该位置,并在打印机设置中选 中 **绝对坐标** 选项,详见 您必须了解的重要概念 on page 32 小节的 设备和工件坐标系 部分。

5. 点击 **打印** 按钮显示打印对话框,如下图所示,本例中我们使用 CFBF1309 机型。大多数情况下,CorelDRAW 会根据页面自动匹配纸张方向,如果没有,请参见右侧打印预览窗口中的实际情况进行调整(点击打印对话框左下角的**打印预览** 按钮可激活打印预览窗口)。

| General Color                      | Composite Layout Prepress           | Vo Issues                           |                    |                     |
|------------------------------------|-------------------------------------|-------------------------------------|--------------------|---------------------|
| Destination –                      | CFBF1309                            |                                     | Preferences        |                     |
| P <u>ag</u> e:                     | Use printer default (Landscape)     | •                                   | Us <u>e</u> PPD    |                     |
| Status:<br>Location:<br>Comment:   | Ready<br>SMARTLASER                 |                                     | Print to file      | Advanced Automation |
| Print range<br>Cu <u>r</u> rent do | ocument O <u>D</u> ocuments         | Copies<br>Number of <u>c</u> opies: | 1                  | EAGIJE.             |
| O Cyrrent pa<br>O Pages:           | age <u>S</u> election               |                                     | ✓ Collate          |                     |
|                                    | Even_Oad                            | Print as <u>b</u> itmap:            | 300 🧘 dpi          |                     |
| Print st <u>y</u> le:              | Custom (Current settings not saved) |                                     | ▼ Sa <u>v</u> e As |                     |
|                                    |                                     |                                     |                    |                     |

6. 点击打印对话框中的 **属性** 按钮可打开打印机设置对话框,您可以按照加工任务的需求修改相关选项,如下图所示。

| out                                                                                                    | Paper/Q                                                                                                    |                                                            | Juipu     |          |              |               |          |          |         |       |                                                           |        |            |                                                                               |                                                                                                    |        |        |                         |        |                                      |                      |                               |                |      |      |   |                                                                                                    |
|----------------------------------------------------------------------------------------------------|----------------------------------------------------------------------------------------------------|------------------------------------------------------------|-----------|----------|--------------|---------------|----------|----------|---------|-------|-----------------------------------------------------------|--------|------------|-------------------------------------------------------------------------------|----------------------------------------------------------------------------------------------------|--------|--------|-------------------------|--------|--------------------------------------|----------------------|-------------------------------|----------------|------|------|---|----------------------------------------------------------------------------------------------------|
| aser                                                                                                    |                                                                                                    | CMYK I                                                     | Mada      | VE       |              | V Min Pou     |          | V Pour   |         | VOusk | tu \                                                      | / Mire | V.M.       | N                                                                             | / D11                                                                                                    | 7.Tr   | acking | DC                      |        | D.P.                                 | wor                  | D.C.                          | and            | D    | Stop |   |                                                                                                    |
| 1                                                                                                    | -Order 🗠                                                                                                    | AUTO                                                       | wode      | 20       | eq<br>V      | 60            | ver<br>√ | 100      | er<br>V | 3     | v 10                                                      |        | 200        | × 18                                                                          | 7-FU<br>10 ~                                                                                                    | 1      | acking | 20                      |        | 100                                  | wer                  | 400                           | v              | 12   | Step | 2 |                                                                                                    |
| 2                                                                                                    | ~ ~                                                                                                    | AUTO                                                       |           | 20       | ~            | 60            | $\sim$   | 100      |         | 3     | ~ 10                                                      | ~      | 200        | ~ 18                                                                          | 00 ~                                                                                                    | 1      |        | kŀ                      | -Iz    | %                                    |                      | mm                            | /s             | -    |      |   | Effects                                                                                                    |
| 3                                                                                                    | ~                                                                                                    | RAST                                                       |           | 20       | $\sim$       | 60            | $\sim$   | 100      |         | 3     | ~ 10                                                      | ~      | 200        | ~ 18                                                                          | )0 v                                                                                                    | 1      |        |                         |        |                                      |                      |                               |                |      |      |   | P                                                                                                    |
| 4                                                                                                    | $\sim$                                                                                                    | VECT                                                       | $\sim$    | 20       | $\sim$       | 60            | $\sim$   | 100      |         | 3     | ~ 10                                                      | ~      | 200        | ~ 18                                                                          | )0 v                                                                                                    | 1      |        |                         |        |                                      |                      |                               |                |      |      |   |                                                                                                    |
| 5                                                                                                    | $\sim$                                                                                                    | VECT                                                       |           | 20       | $\sim$       | 60            | $\sim$   | 100      | $\sim$  | 3     | ~ 10                                                      | ~      | 200        | ~ 18                                                                          | )0 ~                                                                                                    | 1      |        |                         |        |                                      |                      |                               |                |      |      |   | Negativ                                                                                                    |
| 6                                                                                                    | $\sim$                                                                                                    | VECT                                                       |           | 20       | $\sim$       | 60            | $\sim$   | 100      | $\sim$  | 3     | ~ 10                                                      | ~      | 200        | ~ 18                                                                          | )0 ~                                                                                                    | 1      |        |                         |        |                                      |                      |                               |                |      |      |   | Mirror                                                                                                    |
| 7                                                                                                    | $\sim$                                                                                                    | VECT                                                       |           | 20       | $\sim$       | 60            | $\sim$   | 100      | $\sim$  | 3     | ~ 10                                                      | ~      | 200        | ~ 18                                                                          | )0 ~                                                                                                    | 1      |        |                         |        |                                      |                      |                               |                |      |      |   | Coefficient                                                                                                    |
| 8                                                                                                    | $\sim$                                                                                                    | VECT                                                       |           | 20       | $\sim$       | 60            | $\sim$   | 100      | $\sim$  | 3     | ~ 10                                                      | ~      | 200        | ~ 18                                                                          | )0 v                                                                                                    | 1      |        |                         |        |                                      |                      |                               |                |      |      |   |                                                                                                    |
| 9                                                                                                    | ~                                                                                                    | VECT                                                       |           | 20       | $\sim$       | 60            | $\sim$   | 100      | $\sim$  | 3     | ~ 10                                                      | ~      | 200        | J 18                                                                          | 10                                                                                                    |        |        |                         |        |                                      |                      |                               |                |      |      |   | X: 1.0                                                                                                    |
| -                                                                                                    |                                                                                                    |                                                            |           |          |              |               |          |          |         |       |                                                           |        | 200        | ~ 10                                                                          | JU ~                                                                                                    | 1      |        |                         |        |                                      |                      |                               |                |      |      |   | X: 1.0<br>Y: 1.0                                                                                                    |
| 10                                                                                                    | $\sim$                                                                                                    | VECT                                                       |           | 20       | $\sim$       | 60            | $\sim$   | 100      | $\sim$  | 3     | ~ 10                                                      | ~      | 200        | ~ 18                                                                          | 00 ~                                                                                                    | 1      |        |                         |        |                                      |                      |                               |                |      |      |   | X: 1.0<br>Y: 1.0                                                                                                    |
| 10<br>/ECT                                                                                                    | Γ Settings<br>/ECT first<br>Reverse Pa                                                                            | VECT                                                       | nize      | 20<br>kH | z<br>er firs | 60<br>%       | ~        | 100<br>% |         | 3     | √ 10<br>n                                                 | nm/s   | 200<br>mm/ | 180<br>180<br>/s n<br>AST Set<br>Top to<br>Unidin                             | 00 ~<br>00 ~<br>tings -<br>botton                                                                                                    | n      | ~      |                         | ] Unio | n obje                               | ct                   |                               |                |      |      |   | X: 1.0<br>Y: 1.0<br>Pefault<br>Rotary Fixt<br>Settings<br>Old Form                                                                     |
| 10<br>/ECT<br>                                                                                                    | C Settings<br>ECT first<br>Reverse Path<br>Path optim                                                             | VECT<br>ath Optin<br>mize<br>nd                            | nize      | 20<br>kH | v<br>er firs | 60<br>%       | ~        | 100<br>% |         | 3     | Flatter                                                   | nm/s   | 200<br>mm/ | <pre>&gt; 18 &gt; 18 /s n AST Set ] Top to ] Unidin Extensi </pre>            | nm/s<br>tings -<br>bottor<br>ection<br>on                                                                                                    | n      | m      | Note:<br>unles          | Unio   | <b>n obje</b><br>se use<br>ST qua    | <b>ct</b><br>: def   | ault va                       | alue           | ver! |      |   | X: 1.0<br>Y: 1.0<br>V Default<br>Rotary Flot<br>Settings<br>Old Form<br>File Name:                                                     |
| 10<br>/ECT<br>  VI<br>  R/<br>  R/<br> <br> <br> <br> <br> <br> <br> <br> <br> <br> <br> <br> <br> <br> <br> <br> <br> <br> <br> | F Settings<br>/ECT first<br>Reverse Path optim<br>) End to Er<br>) Center to<br>DE Setting<br>Level: 2<br>adient: | VECT<br>ath Optin<br>nize<br>nd<br>0 Center<br>gs<br>0.800 | v<br>nize | 20<br>kH | z<br>er firs | 60<br>%<br>st | ~ [      | 100<br>% | ~ [     | 3     | V 10<br>r<br>Flatter<br>0.01 (<br>sset<br>Axis<br>V)<br>V | nm/s   | 200<br>mm/ | <pre>&gt; 18 &gt; 18 /s n AST Set ] Top to ] Unidin Extensi Offset () R</pre> | In the section of the section of the | n<br>m | m      | Note:<br>Note:<br>unles | ] Unio | n obje<br>se use<br>ST qua<br>ST qua | ct<br>def<br>ality I | iault va<br>becom<br>iault va | alue<br>le lov | ver! |      |   | X: 1.0<br>Y: 1.0<br>V Default<br>Rotary Flot<br>Settings<br>Old Form<br>Auto Output<br>File Name:<br>Strengthen L:<br>0<br>Card Model: |

默认情况下, EaglePrint 处于低分辨率和黑白模式。对某些机型, 如果您想获得超高的切割质 量, 请修改 **打印质量** 选项至高分辨率, 详见 您必须了解的重要概念 on page 32 小节的 打印质 量和分辨率 部分。

黑白模式下, EaglePrint 仅支持一个黑色图层, 对于切割加工, EaglePrint 会与 CorelDRAW 协同工作, 使用黑色图层对应的切割加工参数生成切割数据。

低分辨率模式下, EaglePrint 会使用 自动 作为默认的加工模式, 意味着 EaglePrint 会尝试获取 所有切割和雕刻数据。如果设计中仅有切割图形, 或您只想加工设计中的切割部分, 我们建议将 加工模式修改为 切割, 强制要求 EaglePrint 忽略雕刻图形和图像, 即使在没有任何雕刻对象的情 况下, 这也会大大提高处理效率。

在 激光设置 中,对于 RDCAM 控制系统,可以设置最小和最大切割功率,以及切割速度;对于 KaiTian 控制系统,您可以设置其它选项。选项会根据控制系统类型自动切换可选状态。

7. 切割设置 选项组中有一些专门针对切割加工的选项,下面分别介绍。

a. 切割优先

在 **自动** 加工模式下,可通过该选项选择先进行雕刻或切割。一般情况下,应当先进行雕刻,以免工件被切割后掉落或位置发生偏移,影响后续加工。

Advanced

b. 内轮廓优先

以切割字母 "A" 为例, 如果先切割外轮廓, 则字母有可能掉落或倾斜, 导致内轮廓无法切割, 如下图所示。

Automation

图 3-11: 内轮廓优先选项示意图

通常情况下,应当选中该选项以保证内部轮廓优先被切割。

 8. 最后,根据加工任务的需求设置其它选项,详见 熟悉打印机设置 on page 27 小节。然后点击 打 印 按钮开始打印,参见 使用 *CorelDRAW* 配合 *EaglePrint* 软件 on page 40 小节了解针对不同控制系统的输出对话框。

### 彩色模式下的切割加工

有些时候,您需要在切割一个工件的同时在其表面刻画一些线条,例如标识或文字,EaglePrint 提供 了分图层切割功能来应对这种需求。本节中,我们继续以加工一个德美鹰华品牌 LOGO 为例进行说 明,如下图所示。

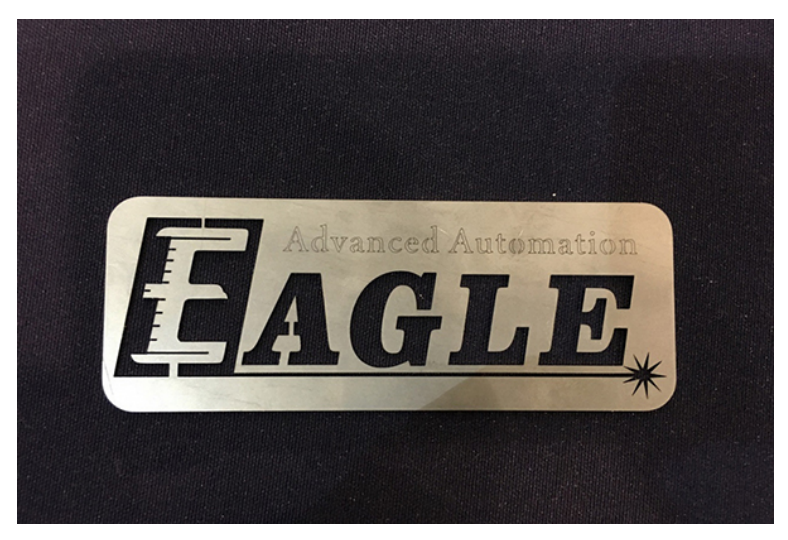

首先,创建一个新文档,导入德美鹰华品牌 LOGO 的矢量图,确认外轮廓并去除填充,确认轮廓线 宽设置为细线,并将图形放置在您希望的位置,详见 黑白模式下的切割加工 on page 52 小节。

然后,您需要针对多图层切割做一些特别设置。

1. 首先,选中图形中需要划线而非切割的部分,设置一个不同的颜色。本例中,我们将 LOGO 上方的一行小字设置为青色,如下图所示。EaglePrint 预定义了 10 中颜色,您应当从中选择一个使用,否则,EaglePrint 将无法识别并套用默认的黑色进行数据处理,详见 您必须了解的重要概念 on page 32 小节的 色彩模式 部分。

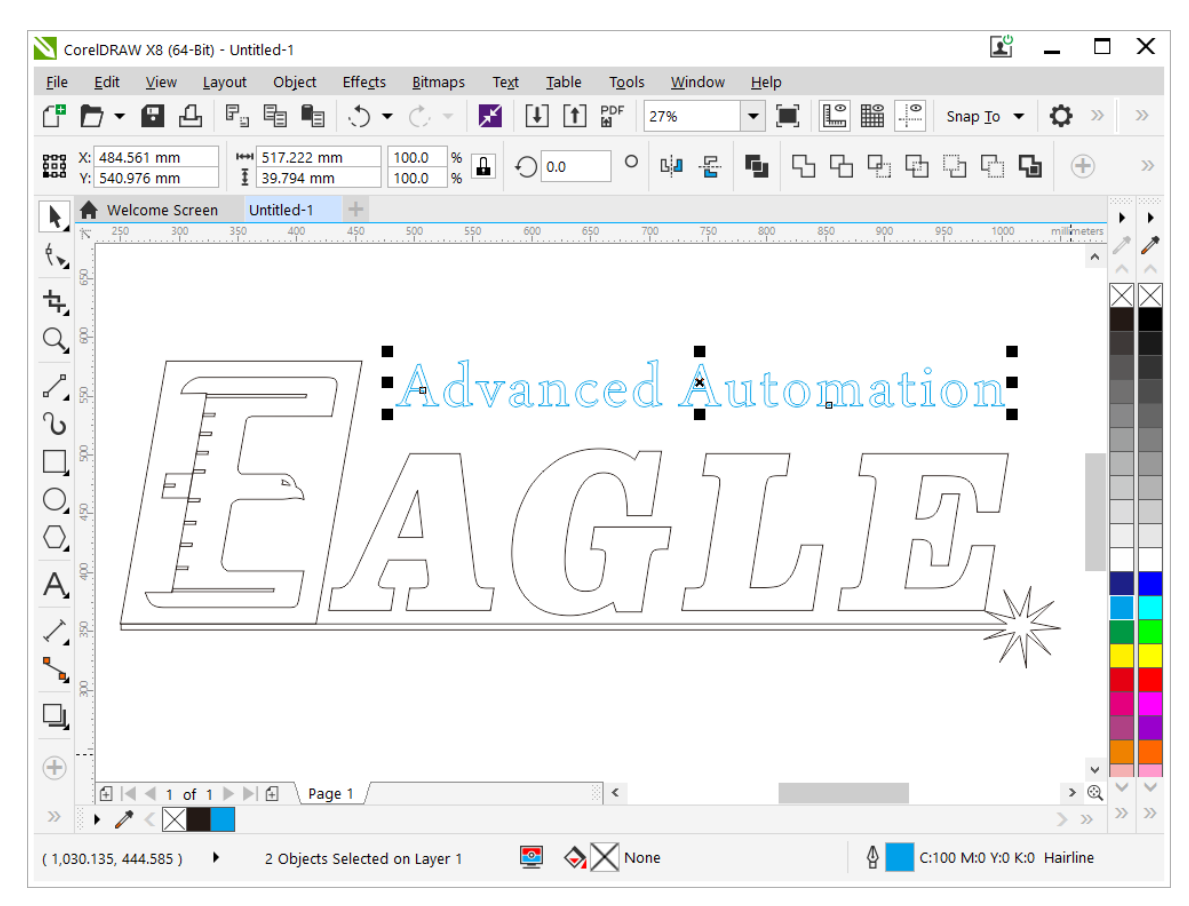

#### 图 3-12: 在 CorelDRAW 中使用分图层切割

2. 点击 **打印** 按钮显示打印对话框,选择 CFBF1309 机型并确认纸张方向。点击 **属性** 按钮显示打印 机设置对话框,在 **纸张/打印质量** 页中选择 **彩色** 模式,如下图所示。

| EFBF130    | ) Documer  | t Properties             |       |                   |  |    |        | ×    |
|------------|------------|--------------------------|-------|-------------------|--|----|--------|------|
| Layout Pap | er/Quality | Output                   |       |                   |  |    |        |      |
| Color      |            | ◯ Bla <u>c</u> k & White | Color |                   |  |    |        |      |
|            |            |                          |       |                   |  |    |        |      |
|            |            |                          |       |                   |  |    |        |      |
|            |            |                          |       |                   |  |    |        |      |
|            |            |                          |       |                   |  |    |        |      |
|            |            |                          |       | Ad <u>v</u> anced |  |    |        |      |
|            |            |                          |       |                   |  |    |        |      |
|            |            |                          |       |                   |  |    |        |      |
|            |            |                          |       |                   |  |    |        |      |
|            |            |                          |       |                   |  |    |        |      |
|            |            |                          |       |                   |  | ОК | Cancel | Help |

| eneral Color                                | Composite Layout Prepress           | No Issues                |                           | 1                   |
|---------------------------------------------|-------------------------------------|--------------------------|---------------------------|---------------------|
| Destination                                 | 07074000                            |                          |                           |                     |
| Pri <u>n</u> ter:                           | CFBF1309                            |                          | ▼ <u>P</u> references     |                     |
| P <u>ag</u> e:                              | Use printer default (Landscape)     |                          | ✓ Use PPD                 |                     |
| Status:<br>Location:<br>Comment:            | Ready<br>SMARTLASER                 |                          | Print to file             | Advanced Automation |
| Print range                                 |                                     | Copies                   |                           | LEA GT. TR.         |
| O Current doe<br>O Current page<br>O Pages: | ge <u>S</u> election                |                          | 1 v<br>✓ C <u>o</u> llate |                     |
|                                             | Even_Odd 👻                          | Print as <u>b</u> itmap: | 300 🗘 dpi                 |                     |
| Print style:                                | Custom (Current settings not saved) |                          | ▼ Sa <u>v</u> e As        |                     |

#### 点击 确定 按钮确认修改,您将在打印预览窗口中看到彩色图形,如下图所示。

有时,打印预览窗口中的图形仍保持黑白,这时,请在打印对话框的 颜色 页中检查 CorelDRAW 自身的设置,应当如下图所示。

|                                              | Print <u>c</u> omposite                                      |                                                                                                    |
|----------------------------------------------|--------------------------------------------------------------|----------------------------------------------------------------------------------------------------|
|                                              | O Print separations                                          |                                                                                                    |
|                                              | Use document color settings                                  |                                                                                                    |
|                                              | <ul> <li>Use color proof settings</li> </ul>                 |                                                                                                    |
| Color conversions performed by:              | CorelDRAW                                                    | •                                                                                                    |
| Output colors as:                            | RGB 👻                                                        | Advanced Automation                                                                                                    |
|                                              | Convert spot colors to RGB                                   | $1 \frac{1}{2} \frac{1}{2} $ |
| Correct colors using color pro <u>f</u> ile: | (Document) sRGB IEC61966-2.1                                 |                                                                                                    |
|                                              | ✓ Preserve RGB numbers                                       |                                                                                                    |
|                                              | ✓ Preserve pure <u>b</u> lack                                |                                                                                                    |
| Rendering intent:                            | Relative colorimetric                                        | •                                                                                                    |
| The color settings and preview avai          | lable in this dialog box are set for the Windows Graphic dev | ice                                                                                                    |
| printer that you selected on the Ger         | neral tab.                                                   |                                                                                                    |

**3.** 切换至彩色模式后,请查看并修改不同颜色图层的激光加工设置,如下图所示。详见 黑白模式下的切割加工 on page 52 小节相关说明。

| CFBF1       | 1309 Do   | cumen    | t Prop | perties  |        |         |        |             |      |         |            |         |             |        |                    |        |         |                 |       |                      |                |                     |           |       |        |       |                    |         |
|-------------|-----------|----------|--------|----------|--------|---------|--------|-------------|------|---------|------------|---------|-------------|--------|--------------------|--------|---------|-----------------|-------|----------------------|----------------|---------------------|-----------|-------|--------|-------|--------------------|---------|
| Layout      | Paper/G   | uality   | Outpu  | t        |        |         |        |             |      |         |            |         |             |        |                    |        |         |                 |       |                      |                |                     |           |       |        |       |                    |         |
| Laser       | Settings  |          |        |          |        |         |        |             |      |         |            |         |             |        |                    |        |         |                 |       |                      |                |                     |           |       |        |       |                    |         |
| <b>∠</b> ∨- | Order 🗸   | CMYK     | Mode   | V-Fn     | eq     | V-MinF  | ower   | V-Power     | V-   | Quality | V-         | Min     | V-I         | Max    | V-P                | U      | Z-Track | ing R-Fr        | eq    | R-Pow                | er F           | R-Spee              | d         | R-Ste | p      |       |                    |         |
| 1           | $\sim$    | VECT     | ~      | 20       | $\sim$ | 60      | $\sim$ | 100 ~       | 3    |         | 10         | $\sim$  | 200         | $\sim$ | 1800               | $\sim$ | 1       | ~ 20            | ~     | 100                  | ~ 4            | 00                  | ~ 2       |       | $\sim$ |       |                    |         |
| 2           | ~         | VECT     |        | 20       | $\sim$ | 60      | $\sim$ | 100 ~       | 3    |         | 10         | $\sim$  | 200         | $\sim$ | 1800               | $\sim$ | 1       | ∼ kH            | z     | %                    |                | mm/s                |           |       |        | Effe  | ects               |         |
| 6           | ~         | VECT     | ~      | 20       | $\sim$ | 60      | ~      | 100 ~       | 3    |         | 10         | $\sim$  | 200         | $\sim$ | 1800               | $\sim$ | 1       | $\sim$          |       |                      |                |                     |           |       |        |       | R                  |         |
| 3           | $\sim$    | VECT     | ~      | 20       | $\sim$ | 60      | ~      | 100 ~       | 3    |         | 10         | $\sim$  | 200         | $\sim$ | 1800               | $\sim$ | 1       | $\sim$          |       |                      |                |                     |           |       |        |       | Neerti             |         |
| 4           | ~         | VECT     | ~      | 20       | $\sim$ | 60      | ~      | 100 ~       | 3    |         | 10         | $\sim$  | 200         | $\sim$ | 1800               | $\sim$ | 1       | $\sim$          |       |                      |                |                     |           |       |        | ľ     | Mirror             | ve      |
| 4           | ~         | VECT     | ~      | 20       | $\sim$ | 60      | ~      | 100 ~       | 3    |         | 10         | $\sim$  | 200         | $\sim$ | 1800               | $\sim$ | 1       | $\sim$          |       |                      |                |                     |           |       |        |       | All strends        |         |
| 7           | ~         | VECT     | ~      | 20       | ~      | 60      | ~      | 100 ~       | 3    |         | 10         | ~       | 200         | ~      | 1800               | ~      | 1       | $\sim$          |       |                      |                |                     |           |       |        | Coe   | micient            |         |
| 8           |           | VECT     | ×      | 20       | ~      | 60      |        | 100 ~       | 3    |         | 10         |         | 200         | ~      | 1800               | ~      | 1       | ~               |       |                      |                |                     |           |       |        | X     | 1.                 | 00      |
| 5           | - Č       | VECT     |        | 20       | ~      | 60      |        | 100 ~       | 3    |         | 10         |         | 200         | ~      | 1000               |        | 1       | ~               |       |                      |                |                     |           |       |        | Y:    | 1.                 | 00      |
| 10          | × .       | VECT     | ~      | 20<br>64 | -      | 00<br>% | ~      | 100 √<br>ッ  | 3    | ~       | 10         |         | 200         | n/e    | 1000               | ~      | 1       | $\sim$          |       |                      |                |                     |           |       |        |       | Default            |         |
|             |           |          |        | KII      | -      |         |        |             |      |         |            | 17.0    |             |        |                    |        |         |                 |       |                      |                |                     |           |       |        |       | Rotary Fix         | ture    |
| VECT        | Settings  |          |        |          |        |         |        |             |      |         | _          | _       | ר ר         | RAST   | Setting            | s      |         |                 |       |                      |                |                     |           |       |        | 10    | Settinas           |         |
| VE          | ECT first |          |        | 🗌 Inn    | er fir | st      |        |             | Ķ.   |         |            | i D     |             | To     | p to bo            | tton   | 1       | $\checkmark$    | Unio  | n object             |                |                     |           |       |        | 17    | Old For            | nat     |
| Re          | everse P  | ath Opti | mize   |          |        |         |        |             |      |         |            |         |             | Ur     | nidirecti          | on     |         | R               | 0     |                      |                |                     |           |       |        |       |                    | nur.    |
|             | Path opti | mize     |        |          |        |         |        |             |      | Auto F  | latten     |         |             | Exte   | ension             |        |         |                 |       |                      |                |                     |           |       |        |       | Auto Outp          | out     |
|             | End to E  | nd       |        |          |        |         |        |             |      | 0       | 01 🔺       |         |             |        |                    | 0 1    | mm      | Note:           | Plea  | se use o<br>ST quali | defau<br>tu be | ilt value<br>come k | e<br>ower |       |        | File  | Name:              |         |
|             |           |          |        |          |        |         |        |             |      | 0.      | • •        |         |             |        | Rese               | +      |         | GI IIG SC       | 01100 | or quan              | 9 DC           | comen               | orrei     |       |        |       |                    |         |
|             | Center to | o Center |        |          |        |         |        |             |      | Rese    | म          |         |             |        | 11000              |        |         |                 |       |                      |                |                     |           |       |        |       | Stamp Ou           | tput –  |
| CRAD        |           |          |        |          |        |         |        |             |      |         | Avia I     | timor   |             | Offs   | et                 |        |         |                 | DI    |                      |                | 1. I.               |           |       |        | Str   | engthen L          | evel:   |
| GRAD        | e settin  | ys       |        |          | т      | en Der  | ala    |             | 20   | . [     |            | Mimor   |             |        | 0.00               | 00 🛟   | mm      | Note:<br>unless | s RAS | se use o<br>6T quali | terau<br>ty be | iit value<br>come k | e<br>ower | 1     |        | 0     |                    | $\sim$  |
| L           | evel.     |          | ~      |          |        | op Deb  |        |             | 20 ; | 6       | <u>~</u> ^ | MIITOI  |             |        | Rese               | t      |         |                 |       |                      |                |                     |           |       |        |       |                    |         |
| Gra         | dient:    | 0.80     | 0 ≑    | mm       |        |         |        | Defualt     |      |         | Υ'         | Mirror  | 1           |        |                    |        |         |                 |       |                      |                |                     |           |       |        |       | d Model            |         |
| Locati      | na        |          |        |          |        |         |        |             |      |         | laser      | Head    | ы –<br>Б. – | Ref    | um aft             | erth   | e end o | f work —        |       |                      |                |                     |           |       |        | F     | ale                | ~       |
| Obje        | ects —    |          |        |          |        |         | C      | oordinate   |      |         | 0 0        | )0      |             |        | and the set of the | -1 11  |         | oordinate       |       |                      |                |                     |           |       |        |       | gio                |         |
|             | Top Left  |          |        | 🔿 Тор    | Rig    | ht      |        | ) Origin (( | ),0) |         | 00         | 0 0     | )           | Lo     | cating             |        |         | ) Top Lef       | ft    |                      | ОТ             | op Righ             | ht        |       |        |       | Adjust La<br>Freci | ser     |
|             | _         | Ce       | nter   |          |        |         |        |             |      |         | •          | 0 0     | )           |        |                    |        |         |                 |       |                      |                |                     |           |       |        |       |                    |         |
|             | Bottom I  | _eft     |        | ⊖ Bott   | tom    | Right   |        |             |      | Г       | Abs        | olute   |             |        |                    |        |         | ) Bottom        | Left  |                      | ⊖B             | ottom F             | Right     |       |        |       |                    |         |
|             |           |          |        |          |        |         |        |             |      |         | - 000      | rdinate | e           |        |                    |        |         |                 |       |                      |                |                     |           |       |        |       |                    |         |
|             |           |          |        |          |        |         |        |             |      |         |            |         |             |        |                    |        |         |                 |       |                      |                |                     |           | _     | _      |       |                    | I I ala |
|             |           |          |        |          |        |         |        |             |      |         |            |         |             |        |                    |        |         |                 |       |                      |                | (                   | UK        |       | 0      | ancei |                    | пер     |

在彩色模式下, EaglePrint 仅支持 切割 和 忽略 加工模式, 您可以选择忽略某一个特定图层的对象。

请确认 EaglePrint 中使用了与 CorelDRAW 中相同的色板,例如,如果在 CorelDRAW 中使用了 RGB 色板,则需要在 EaglePrint 中去除 **CMYK** 选项。

| <b>Cyan</b><br>C: 100<br>M: 0<br>Y: 0<br>K: 0 |
|-----------------------------------------------|
| <b>Cyan</b><br>R: 0<br>G: 255<br>B: 255       |
| #00FFFF                                       |

#### 图 3-13: CorelDRAW 色板中的色值信息

**4.** 最后,根据加工任务的需求设置其它选项,并点击**打印**按钮开始打印,详见黑白模式下的切割加工 on page 52 小节相关信息。